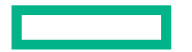

#### Hewlett Packard Enterprise

# **オンライン構成ツール iQuote ご利用ガイド** 日本ヒューレット・パッカード合同会社 2023年2月

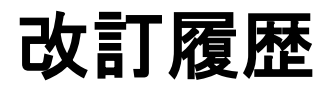

| No. | 更新日        | 更新箇所                                     | 更新内容                                                        | No. | 更新日      | 更新箇所                                | 更新内容                                                             |
|-----|------------|------------------------------------------|-------------------------------------------------------------|-----|----------|-------------------------------------|------------------------------------------------------------------|
| 1   | 2020/4/22  | 初版発行                                     |                                                             | 10  | 2023/2/1 | スライド4                               | iQuoteのバージョンについて追加                                               |
| 2   | 2020/7/15  | スライド1<br>スライド2<br>スライド4                  | 改訂履歴の追加<br>AGENDAのスライドNo更新<br>製品ラインアップ更新                    |     |          | スライド6<br>スライド45<br>スライド58<br>スライド69 | スロフィンアウン更新<br>構成の引き継ぎ方法更新<br>在庫数表示と入庫通知受け取り機能の説明追加<br>制約・注意事項の追加 |
| 3   | 2020/9/16  | スライド9<br>スライド41                          | ポップアップ画面の差し替え<br>iQuoteの制約事項、ご注意点追加                         |     |          | 全体                                  | 構成画面の全面更新、文書タイトル変更                                               |
| 4   | 2020/9/29  | スライド6                                    | 手順①を変更                                                      |     |          |                                     |                                                                  |
| 5   | 2021/1/19  | スライド38-40                                | オプション製品一覧更新                                                 |     |          |                                     |                                                                  |
| 6   | 2021/2/26  | スライド17<br>スライド20<br>スライド27-49<br>スライド49  | プリインストールの説明補足<br>重要なお知らせ差し替え<br>構成転送/受け取り機能説明追加<br>掲載製品説明補足 |     |          |                                     |                                                                  |
| 7   | 2021/3/5   | スライド10-11<br>スライド23-24<br>スライド47-48      | PRP認証の説明補足<br>プリインストール製品の検証除外<br>フィードバックの説明補足               | -   |          |                                     |                                                                  |
| 8   | 2021/6/30  | スライド4<br>スライド8-12<br>スライド30<br>スライド52-55 | 製品ラインアップ更新<br>PRPからのログイン方法<br>構成のコピー<br>お気に入り構成の追加          |     |          |                                     |                                                                  |
| 9   | 2021/09/15 | スライド4                                    | 製品ラインアップ更新                                                  |     |          |                                     |                                                                  |

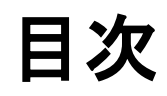

|                                                   | ページ       |
|---------------------------------------------------|-----------|
| <u>iQuoteとは</u>                                   | <u>3</u>  |
| iQuote UniversalバージョンとDIバージョンについて                 | <u>4</u>  |
| <u>製品ラインアップ</u>                                   | <u>6</u>  |
| <u>ユーザー登録</u>                                     | <u>7</u>  |
| <u>Partner Ready Portal からのログイン方法(販売パートナー様向け)</u> | <u>10</u> |
| <u>Partner Ready Portal ユーザー検証(販売パートナー様向け)</u>    | <u>15</u> |
| <u>構成の作成</u>                                      | <u>18</u> |
| <u>構成の複製・保存等の操作</u>                               | <u>31</u> |
| <u>他社競合製品のHPE製品への置換え(販売パートナー様向け)</u> …            | <u>35</u> |
| <u>保存済み構成の編集</u>                                  | <u>39</u> |
| <u>構成の共有</u>                                      | <u>44</u> |
| <u>お気に入り構成の追加</u>                                 | <u>52</u> |
| <u>在庫情報【iQuote DIバージョン限定機能】</u>                   | <u>56</u> |
| <u>フィードバックの送信</u>                                 | <u>59</u> |
| <u>各種説明資料の参照</u>                                  | <u>63</u> |
| <u>オプション製品一覧</u>                                  | <u>65</u> |
| <u>iQuoteの制約事項とご注意点</u>                           | <u>69</u> |

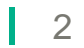

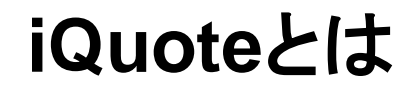

### 標準カタログBTOモデル用オンライン構成ツール

### <u>特長</u>

- シンプルな構成作成が容易
- 登録すればどなたでも利用可能
- ディストリビューター様在庫を活用しスピード 出荷できる標準カタログBTOモデルに特化
- 小規模商談の生産性向上に貢献

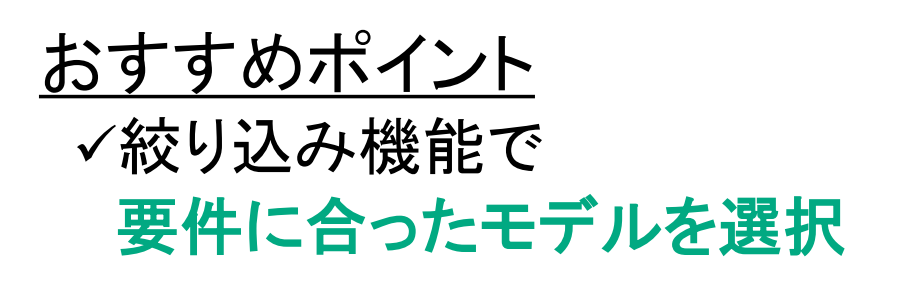

✓構成作成後、チェック機能で検証

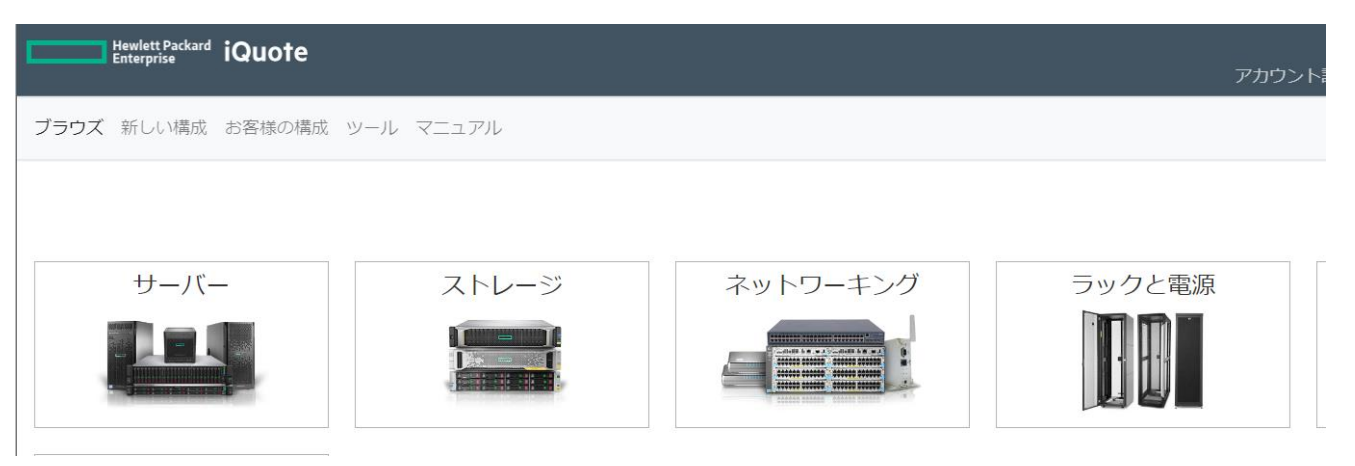

### ✓HPE希望小売価格の確認

✓\*Partner Ready Portal(以下PRP)
 他社競合製品を同等のHPE製品に
 簡単置換え

### iQuote UniversalバージョンとDIバージョンについて

iQuoteは以下2つのバージョンをご用意しております。

- iQuote Universalバージョン
   どなたでもご利用可能なiQuoteです。<a href="https://iquote.hpe.com">https://iquote.hpe.com</a>からご利用いただけます。
- iQuote DIバージョン
   各ディストリビューションパートナー様のポータルサイトと連携した販売店様向けのiQuoteです。
   各社のポータルサイト(次ページ)のアカウントでご利用いただけます。
   各ディストリビューションパートナー様と連携したDIバージョンだけの限定機能もご用意しております。

#### 各バージョンの機能の違い

|                      | Universalパージョン                 | DIバージョン                   |
|----------------------|--------------------------------|---------------------------|
| 価格表示                 | HPE希望小売価格を表示                   | ディストリビューションパートナー様の販売価格を表示 |
| 在庫表示                 | なし                             | ディストリビューター様の在庫数を表示        |
| 各ポータルサイトと連携したお見積作成機能 | なし                             | 「見積作成」のボタンから1クリックで作成可能    |
| 他社競合製品とHPE製品の置き換え機能  | Partner Ready Portalユーザー様は利用可能 | 利用可能                      |

### DIバージョンと連携するディストリビューションパートナー様のポータルサイト

iQuote DIバージョンは下記のディストリビューションパートナー様のポータルサイトから利用可能です。

#### ディストリビューションパートナー様ポータルサイト(五十音順)

| ディストリビューション<br>パートナー様 | SB C&S                                                                         | ∕⊘大塚商会                                                                           | していたい しゅう ひんしゅう ひんしゅ ひんしゅ ひんしゅう ひんしゅう ひんしゅ ひんしゅう ひんし ひんしゅ ひんし ひんし ひん ひんし ひん ひんし ひんし ひん ひんし ひん ひんし ひん ひんし ひん ひんし ひん ひん ひん ひん ひん ひん ひん ひん ひん ひん ひん ひん | C TD SYNNEX                                                                |
|-----------------------|--------------------------------------------------------------------------------|----------------------------------------------------------------------------------|----------------------------------------------------------------------------------------------------|----------------------------------------------------------------------------|
| ポータルサイト               | <b>ITEX</b> change<br><u>「IT-EXchange」はこちら</u><br>※ログインにはIDとパス<br>ワードが必要になります。 | <b>     EP こうちょう</b> EP こうちょう     EP つうチナ」はこちら     ※ログインにはIDとパス     ワードが必要になります。 | <i>iDATEN</i> ( <b>韋駄天</b> )<br>「iDATEN(韋駄天)」は<br><u>こちら</u><br>※ログインにはIDとパス<br>ワードが必要になります。                                                                                                    | <b>     どこことに</b> Seconex <u>「ECNex」はこちら</u> ※ログインにはIDとパス     ワードが必要になります。 |

※各ポータルサイトに関するご質問は、各ディストリビューションパートナー様 (SB C&S株式会社様、株式会社大塚商会様、ダイワボウ情報システム株式会社様、TD SYNNEX 株式会社様)に お問い合わせください。

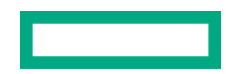

iQuote で構成可能な製品ラインアップ

### 標準カタログBTOモデルが対象

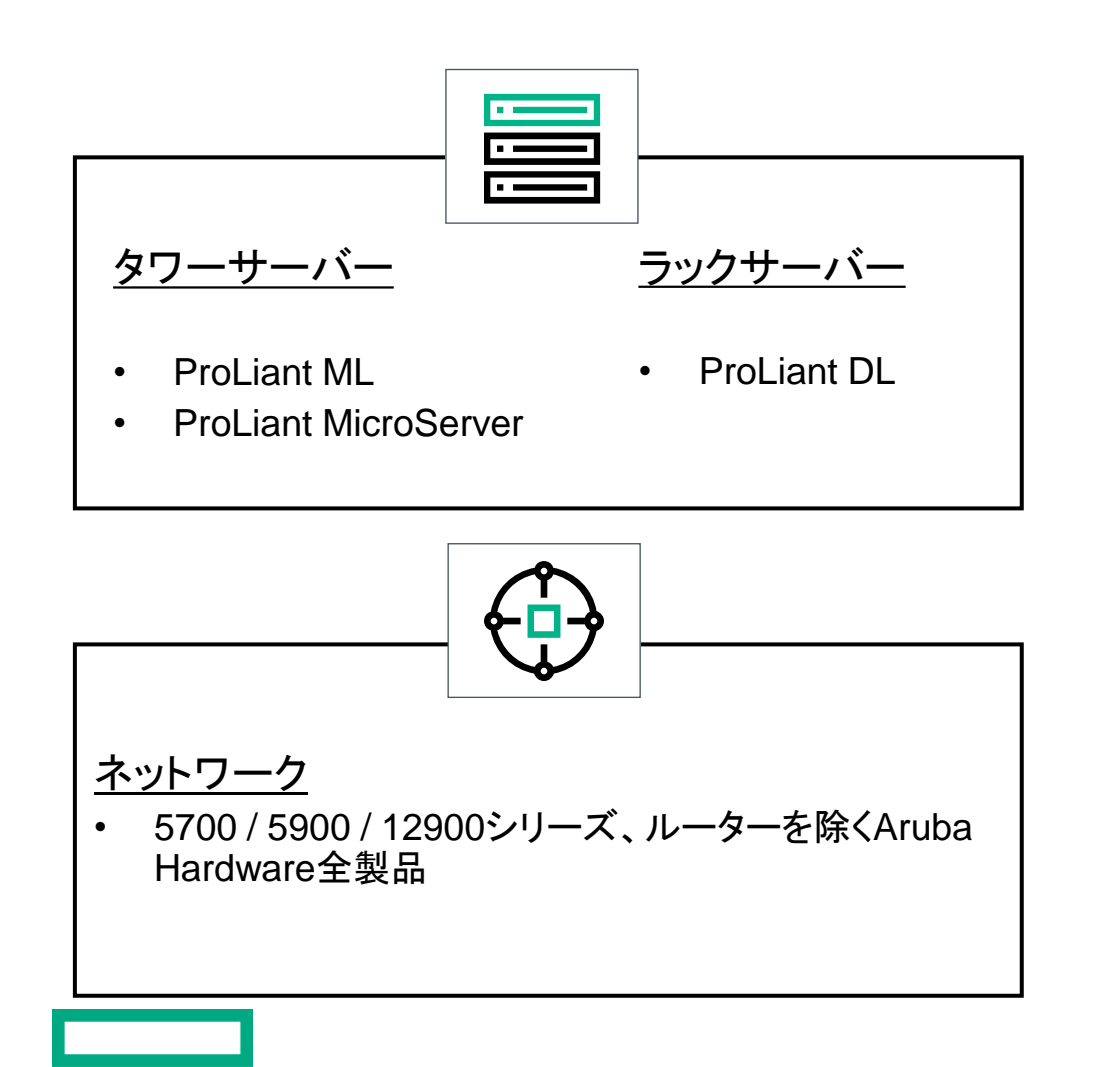

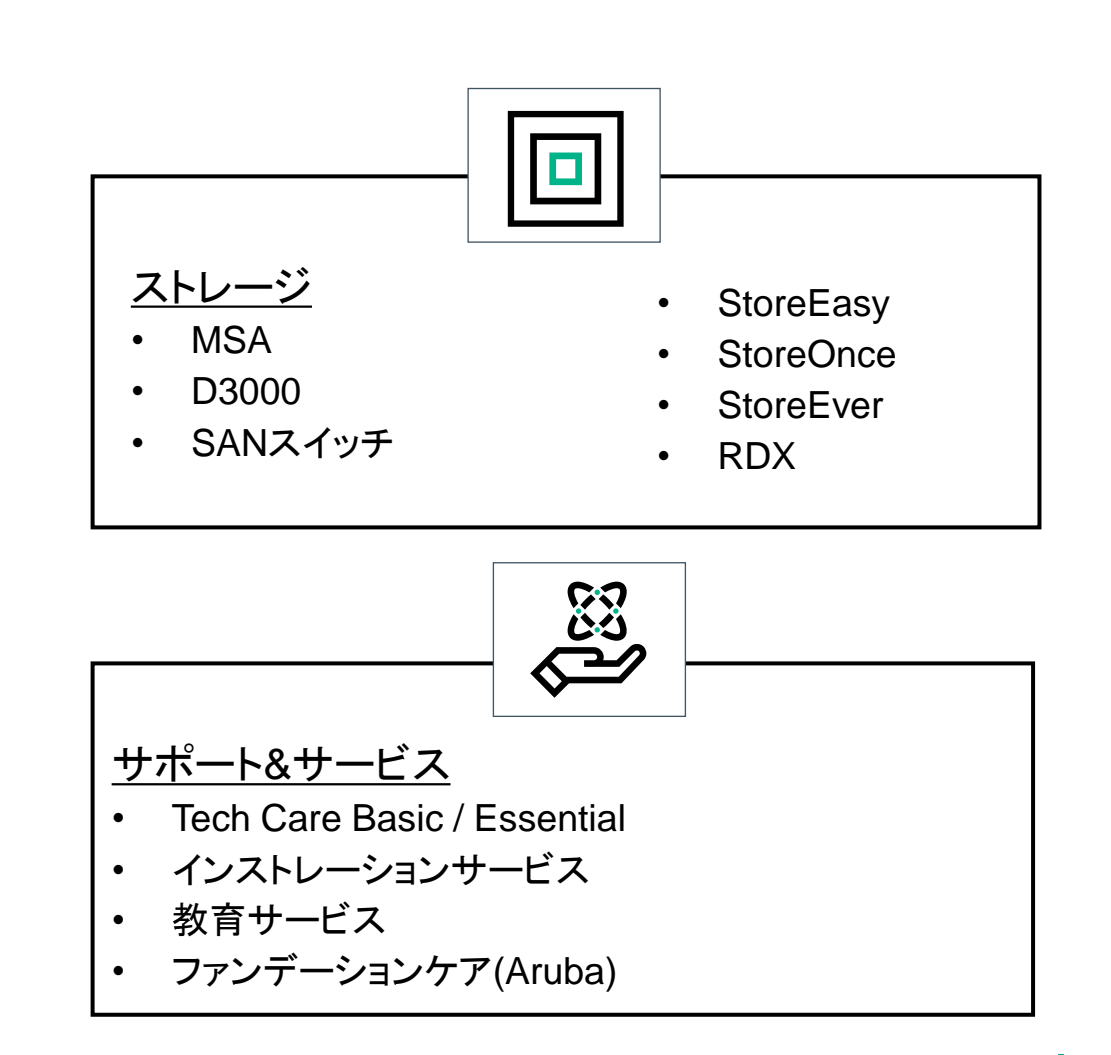

一部対象外のオプション製品があります。

注意点

ユーザー登録

ユーザー登録

# 1

hpe.com/jp/iquote にアクセスし、ご利用手順に沿ってユーザー登録画面(下図)に移動します。

Countryより「Japan」を選択し、「REGISTER」をクリックします。

#### iQuote Universal

iQuote Universal is a free service available worldwide for channel partners, customers and IT consultants. Browse popular HPE Server, Storage and Networking products and create fast, accurate configurations that you can export to request a quote from your Distributor or Reseller.

LOG IN

iQuote Resources

iQuote Fundamentals

Get More Tours Foundation training

|                                         | To get started, select your country then register. |  |  |  |  |  |
|-----------------------------------------|----------------------------------------------------|--|--|--|--|--|
| Country                                 |                                                    |  |  |  |  |  |
| Italy<br>Jamaica                        |                                                    |  |  |  |  |  |
| Japan                                   | Not available in your country?                     |  |  |  |  |  |
| Kenya<br>LAC Miami Export<br>Luxembourg | <ul> <li>Request it!</li> </ul>                    |  |  |  |  |  |

#### 注意点

- ✓ ブラウザはChromeを推奨します
- ✓ ブラウザの言語翻訳機能のご使用はお控えください
- ✓ Countryで他国を選択した場合、日本で取り扱っていない 製品が表示される場合がございますので、必ず「Japan」を ご選択ください

3 登録フォームに必要事項をご入力ください。

- 4 ご利用規約をご確認の上、「同意します。」にチェックを付け、 「登録」をクリックします。
- 5 登録したメールアドレスに、登録完了の旨のメールが届きます。

### Register for iQuote Universal (Japan) フルネーム\* メールアドレス\* 確認用メールアドレス\* 会社名\* 郵便番号\* 電話番号 ★必要事項 ご利用条件 本サイトには正確な情報を掲載するよう最大限努めておりますが、 一部表示エラーまたは表示漏れがある可能性がありますことをご了 承願います。 iOuote Universalの表示価格はすべてHPE希望小売価格です。 I consent to my personal data being stored and processed for the purposes of accessing and operating this service, in accordance with the terms of the Privacy Policy □同意します。 登録 キャンセル

## Partner Ready Portal からのログイン方法

### (販売パートナー様向け)

### HPE Partner Ready Portal(PRP)とは

#### URL: https://partner.hpe.com

#### HPEが提供する「販売パートナー様限定情報提供Webサイト」

対象ユーザー様は、販売特約店様および販売店様のHPE製品販売に関わる営業・技術・業務ご担当者となります。

#### 【主な掲載情報】

- 製品/サービス紹介資料
   (How to Sell、競合製品比較、提案書作成素材)
- ・ 製品カタログ・チラシ案内
- ・ 製品画像、ロゴマークガイドライン
- ・ 構成・サイジングツール
- ・ トレーニング、認定資格情報
- ・ パートナー様向け支援プログラム
- イベント・セミナー情報
- ・ 規約、プログラム関連の資料 など

ご利用にはユーザー登録が必要となります。 登録方法は次ページをご参照ください。

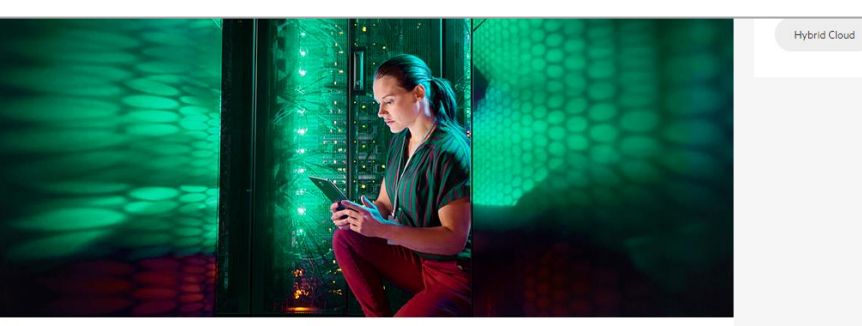

#### 統合システム&サ-

HPEのサーバー製品は、世界で初めてシ Trust)を備えたHPE Gen10サーバープラッ スケールアウトサーバー、ミッションク ントなエッジサーバーまで、業界トッコ す。

また、HPEの統合システムは、世界初の Synergyをはじめ、ハードウェアアクセラ ドインフラ製品HPE SimpliVity、各種アフ テムまで、ハイブリッドITをシンプルに

#### 【新着情報】

各種資料を更新しました。

- ・【ラックマウント/タワー型サーバ-RL300 Gen11/パートナー向け)【パ-
- 【ハイパーコンバージド製品:事例】 HPEのスキルと知識を活用することで、ビジネスのニーズと要件が理解でき、 す】(2022/11/22) 適切な顧客ソリューションを設計、販売、提供できるようになります。

Certification and Learningを活用して、販売および技術的ノウハウを構築できます。そして、HPE Sales ProとHPE Tech Proのツール、リソース、継続ラーニング にアクセスすることで、常に最新のテクノロジー、セールスアプローチ、お よびトレンドを活用できるようになります。

認定資格とイネーブルメント

<u>はじめに</u> HPE Learner IDな 資格の旅が始ま

<u>Certification & Le</u> Certification & Lear アップおよび組練

My Learning

Certification & Lea を設定して、認い ッジ、トレーニ:

HPE Tech Pro

パートナーソリュ プロフェッショフ めの専用のグロー ご利用いただけま

#### HPE Sales Pro

革新的なセールス 化。スキルの向\_ ぜひアクセスして

Aruba Education 基礎レベルから\_ レーニングおよて

### 補足資料: Partner Ready Portal ユーザー登録方法

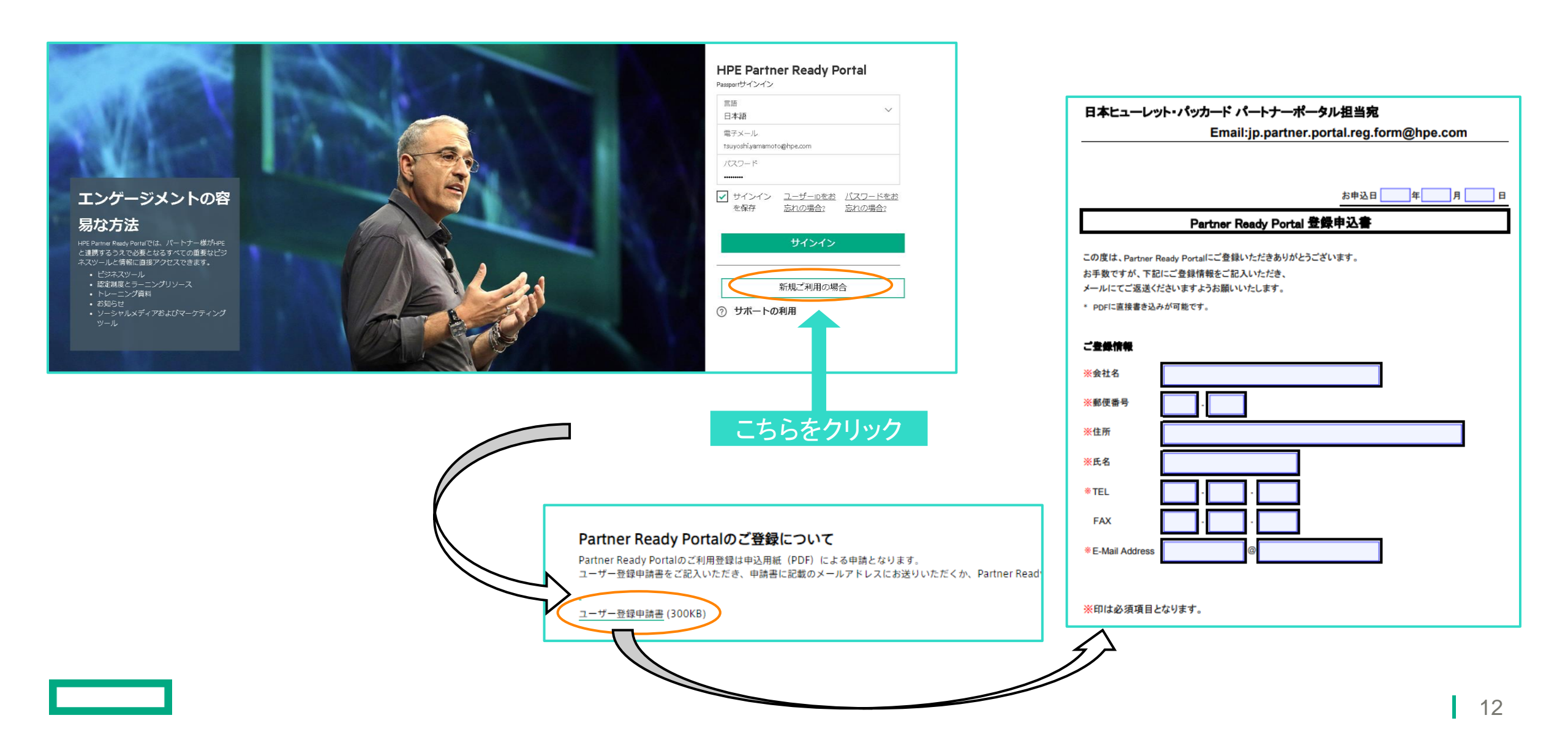

## Partner Ready Portal ユーザー様 シングルサインオン機能

### **Partner Ready Portal**

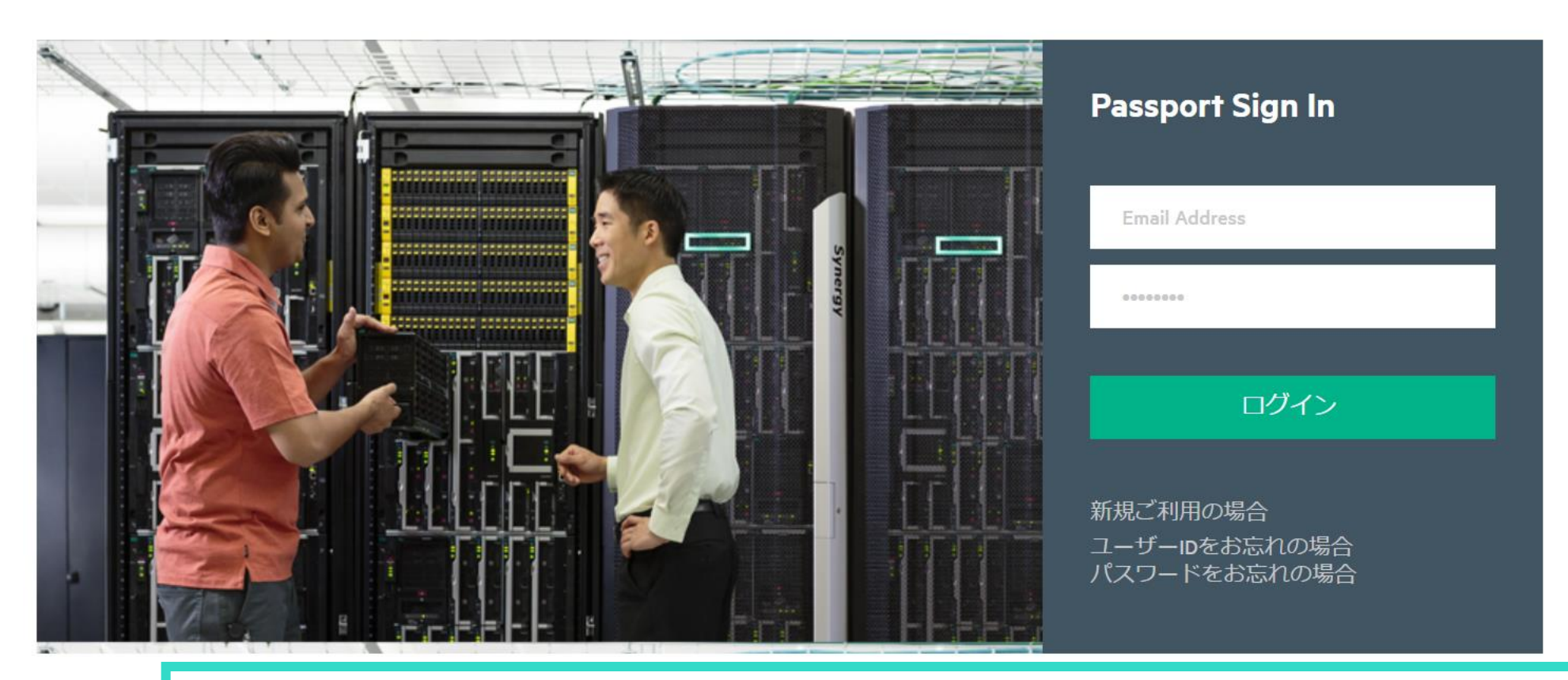

シングルサインオン機能が実装されています。PRPにログイン、iQuote Universalを選択、表示されるページの iQuoteリンクをクリック、と順にお進みいただきますとiQuoteに自動ログインします。

### Partner Ready Portal ユーザー様 シングルサインオン機能

#### PRPからiQuote Universalへのアクセス方法

HPE Partner Ready Portal

サービスとサポート

ピン留めされたツール

Q Z 0 %

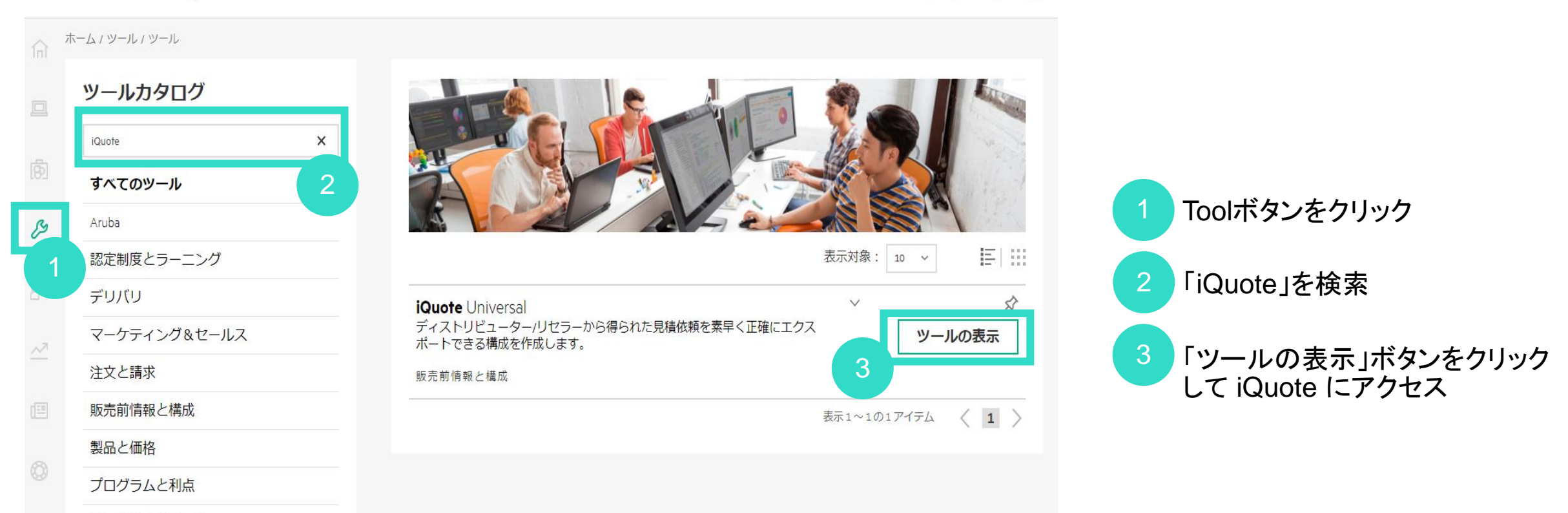

## Partner Ready Portal ユーザー検証

(販売パートナー様限定機能) Partner Ready Portal経由でログインしない場合にはご対応が必要です

### Partner Ready Portal ユーザー検証(販売パートナー様限定機能)

Partner Ready PortalからiQuoteにログインしない場合、他社競合製品検索機能のご利用には、iQuoteアカウントとPartner Ready Portalアカウントを連携させる必要があります。

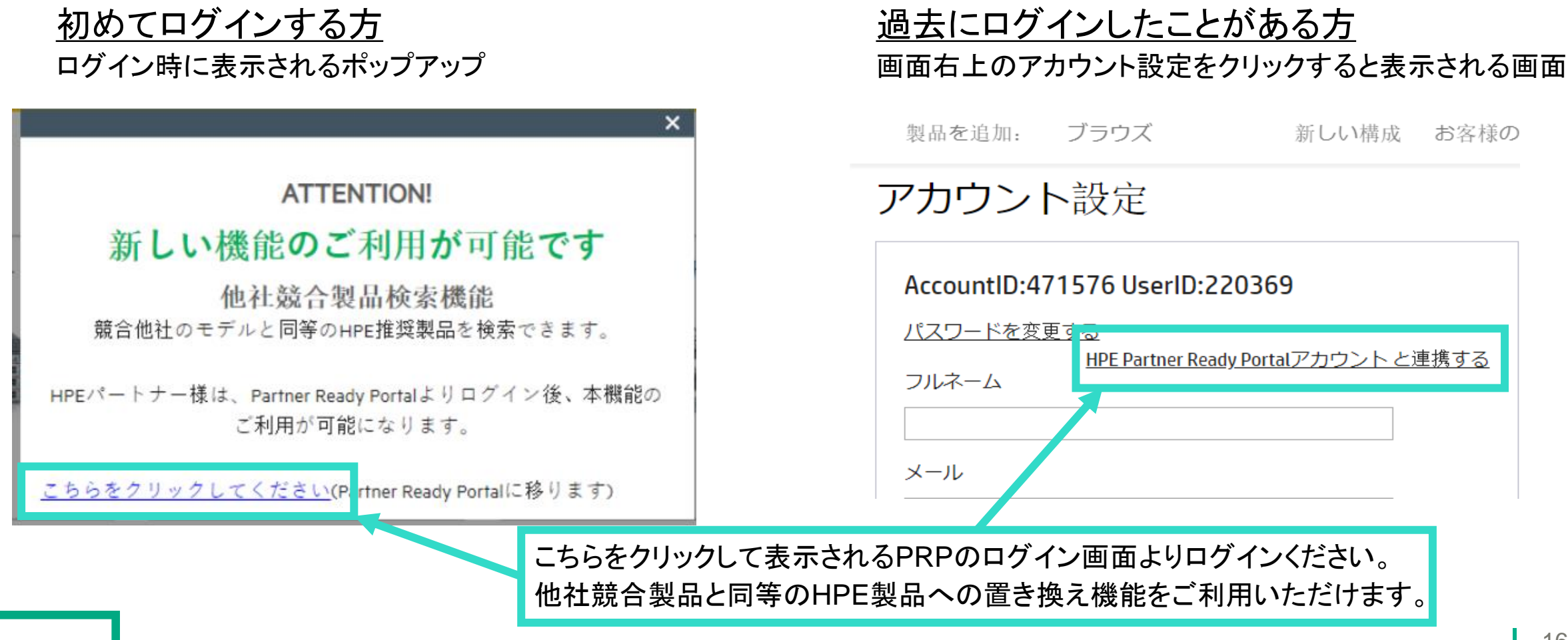

### Partner Ready Portal ユーザー検証(販売パートナー様限定機能)

製品を追加: ブラウズ 新しい構成 お客様の構成 リソース 🌲

Partner Ready Portalアカウントとの連携が完了いたしました。他社競合製品から選択機能がご利用可能になります

OK

連携完了しますと、こちらの画面が表示され、 他社競合製品をHPE製品に置換える機能が使用可能になります。

CHANNELCENTRAL.NET 2.107.0.87

構成の作成

構成の作成 -作成スタート!-

この要件で構成を組んでみましょう!

 <要件サンプル>
 ✓ DL380 Gen10 SFFモデル (MR版) - ラック型
 ✓ プロセッサー: 2.4GHzの10Core x2CPU (20Core)
 ✓ メモリ:64GB
 ✓ DVDドライブ: 内蔵DVD-ROMドライブ
 ✓ ハードドライブ: ホットスペア有り実容量700GB以上 拡張性必要<RAID5>
 ✓ ネットワークアダプター: 8ポート (1Gb)
 ✓ 電源冗長化
 ✓ トータル2台

用途: 部門ファイルサーバー

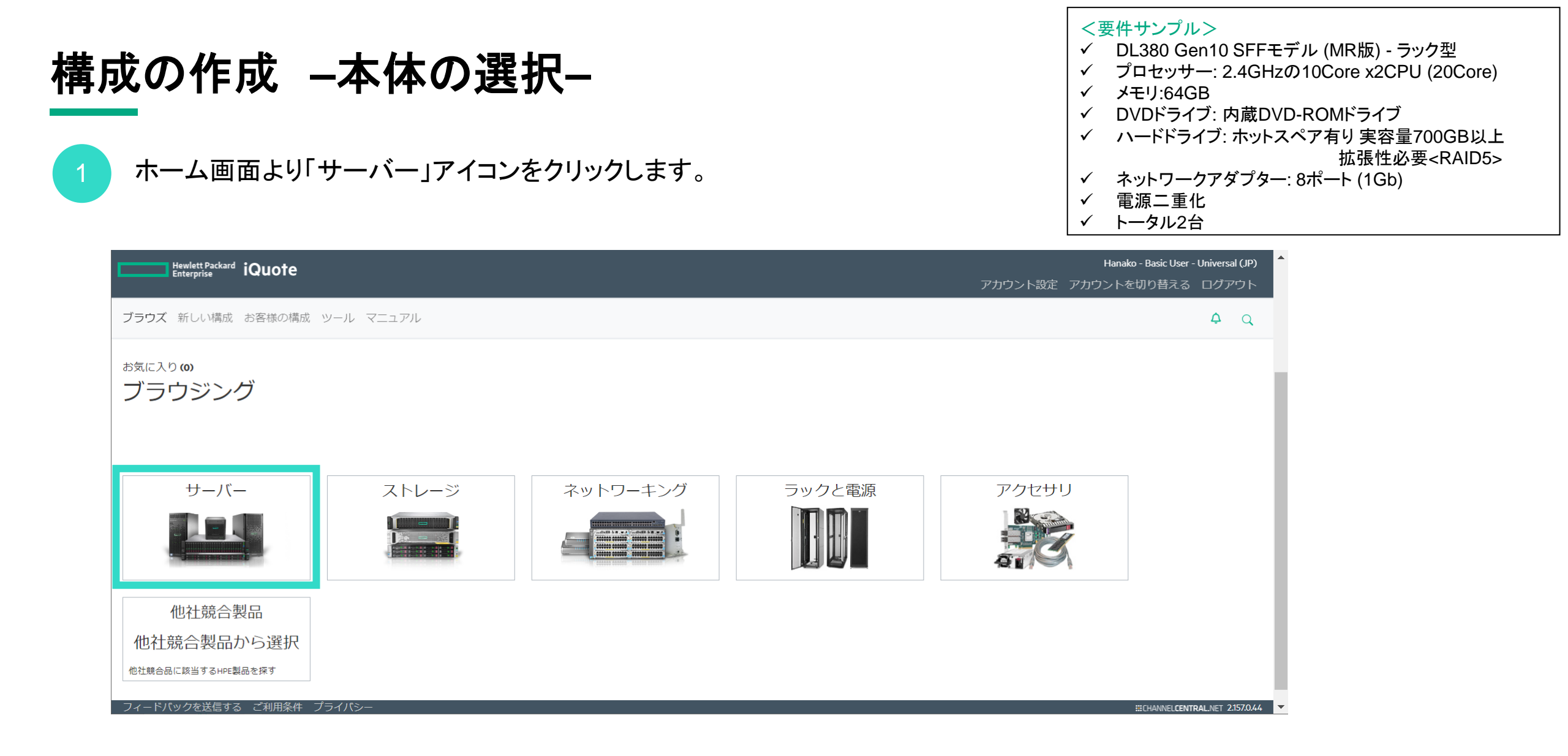

### 構成の作成 -モデルの絞り込み-

2

標準カタログBTOモデルのサーバーラインアップがすべて表示されます。 スクロールダウンして「DL380 Gen10」を選択します。

- <要件サンプル>
- ✓ DL380 Gen10 SFFモデル (MR版) ラック型
- ✓ プロセッサー: 2.4GHzの10Core x2CPU (20Core)
- ✓ メモリ:64GB
- ✓ DVDドライブ:内蔵DVD-ROMドライブ
- ✓ ハードドライブ:ホットスペア有り実容量700GB以上 拡張性必要<RAID5>
- ✓ ネットワークアダプター: 8ポート (1Gb)
- ✓ 電源二重化
- ✓ トータル2台

| お気に入り <b>(0)</b><br><b>ブラウジング</b><br>すべての製品 ▶ サーバー<br>他社競合製品から選択                                |                                                       |                                               |                                                                           |                                            |                                                                                             | •       |
|-------------------------------------------------------------------------------------------------|-------------------------------------------------------|-----------------------------------------------|---------------------------------------------------------------------------|--------------------------------------------|---------------------------------------------------------------------------------------------|---------|
| モデルの種別                                                                                          | フォームファクター<br>ラック (141)<br>タワー (14)<br>ウルトラマイクロタワー (4) | <b>CPU</b> ソケット C<br>1(27)<br>2(120)<br>4(12) | <b>PU</b> 7<br>2 - 8 (63)<br>10 - 12 (23)<br>14 - 18 (38)<br>20 - 64 (35) | ドライブベイ<br>2 - 8 (152)<br>12 - 24 (7)       | HDDフォームファクター<br>SFF (103)<br>LFF (17)<br>NHP (7)<br>SFF U.3 (15)<br>SFF BC (17)             |         |
| DL20 Gen10 Pl                                                                                   | us DL160                                              | Gen10                                         |                                                                           | DL180 Gen10                                | DL325 Gen10 Plus v2                                                                         |         |
| 税抜価格: ¥373,000 ~ ¥600,00<br>メモリ: 8GB ~ 16GB<br>フォームファクター: ラック (<br>Submit Feedback Legal Privac | 0 税抜価格: ¥376,000 イ<br>メモリ: 16GB<br>(1U) フォームファクター     | 〜¥651,000<br>∹ラック(1∪)                         | 税抜価格: ¥4<br>メモリ: 16GB<br>フォームフ:                                           | 55,000 ~ ¥632,000<br>ァ <b>クター:</b> ラック (2l | 税抜価格: ¥614,000 ~ ¥1,278,000<br>メモリ: 32GB<br>フォームファクター: ラック (1U)<br>#:CHANNELCENTRAL.NET 2:1 | 57.0.44 |

| 構成<br>3 | <b>の作</b><br>要件に行                                                                                                    | <b>成 -モ</b>                                                                                                    | <b>デルの</b><br>込みます。                                                                                                    | )絞り                                                                                                    | 込み                                                          | <b>L</b>                                                           |                                                                |                                                                |                                                                                       | <<br>✓<br>✓<br>✓<br>✓<br>✓<br>✓<br>✓<br>✓<br>✓ | 要件サンプル><br>DL380 Gen10 SFFモデル (MR版) - ラック型<br>プロセッサー: 2.4GHzの10Core x2CPU (20Core)<br>メモリ:64GB<br>DVDドライブ:内蔵DVD-ROMドライブ<br>ハードドライブ:ホットスペア有り実容量700GB以上<br>拡張性必要 <raid5><br/>ネットワークアダプター: 8ポート (1Gb)<br/>電源二重化<br/>トータル2台</raid5> |
|---------|----------------------------------------------------------------------------------------------------|----------------------------------------------------------------------------------------------------|----------------------------------------------------------------------------------------------------|----------------------------------------------------------------------------------------------------|-------------------------------------------------------------|--------------------------------------------------------------------|----------------------------------------------------------------|----------------------------------------------------------------|---------------------------------------------------------------------------------------|------------------------------------------------|----------------------------------------------------------------------------------------------------|
|         | ブラウズ 亲                                                                                                    | 所しい構成 お客様の構成                                                                                                    | �� ツール マニュアル                                                                                                    | ,                                                                                                    |                                                             |                                                                    |                                                                |                                                                | すべての製品から探す                                                                            | -                                              | ) Q                                                                                                    |
|         | <ul> <li>Brows</li> <li>すべての製品</li> <li>アクセサリ</li> <li>モデルの種</li> <li>標準モラ</li> </ul>                                                                                    | Sing<br>品・サーバー・DL380 Gen<br>リ<br>別 フォームご<br>デリレ(BTO) (7) ▼ ラック                                                                         | n10<br>ファクター CPUソケッ<br>(7) ・2(7)                                                                                         | y ト <b>CPU</b> □77<br>□ 2 - 8 (15)<br>✔ 10 - 12 (7)<br>□ 14 - 18 (9)                                   | ドライブ<br>2 - 8 (<br>12 - 24                                  | <sup>7</sup> ベイ HDDフ:<br>5) SFF<br>(2) LFF<br>SFF                  | オームファク<br>(4)<br>(1)<br>BC (2)                                 | 19-                                                            | ☑ ۞ ↓ 税抜価标<br>Showin                                                                  | 各 <b>(</b> 降順 <b>) ▼</b><br>ng 1 - 7 of 7 p    | r max ▼<br>7 products                                                                                                    |
|         | 製品番号                                                                                                    | テレンテレンテレット フォームファクター                                                                                                    | ー HDDフォームファク                                                                                                    | 7ター <b>CPU</b> ソケッ                                                                                     | ,<br>ト <b>CPU</b> コア                                        | ドライブベイ                                                             | 搭載メモリ                                                          | ノ サイズ <b>(</b> 高さ                                              | 5)                                                                                    |                                                |                                                                                                    |
|         | <ul> <li>P56963-7</li> <li>HPE ProLia</li> <li>¥1,177,000</li> <li>P56961-2</li> <li>HPE ProLia</li> <li>¥1,126,000</li> <li>P24840-</li> <li>Submit Feedbace</li> </ul> | 291 ラック<br>nt DL380 Gen10 Intel Xeon-S 4214R<br>0*<br>291 ラック<br>nt DL380 Gen10 Intel Xeon-S 4210R<br>0*<br>291 ラック<br>k Legal Privacy | SFF BC<br>12-Core (2.40GHz 16.5MB) 32GB (<br><b>0在庫</b><br>SFF BC<br>10-Core (2.40GHz 13.75MB) 32GB<br><b>0在庫</b><br>SFF | 2<br>1 x 32GB) PC4-2933Y RDIM<br>2<br>(1 x 32GB) PC4-2933Y RDIM<br>2<br>(1 x 32GB) PC4-2933Y RDIM<br>2 | 12<br>M 8 x Hot Plug 2.5i<br>10<br>MM 8 x Hot Plug 2.<br>10 | 8<br>in Small Form Factor S,<br>8<br>5in Small Form Factor 3<br>24 | 32GB<br>AS/SATA Basic Car<br>32GB<br>SAS/SATA Basic Ca<br>32GB | 2U<br>rrier MR416i-p No Op<br>2U<br>arrier MR416i-p No O<br>2U | tical 800W 3yr Next Business Day W<br>ptical 800W 3yr Next Business Day<br>##CHANNELC | Varranty<br>Warranty<br>ENTRAL.NET 2           | 2157.0.44                                                                                                    |
|         |                                                                                                    |                                                                                                    |                                                                                                    |                                                                                                    |                                                             |                                                                    |                                                                |                                                                |                                                                                       |                                                | 22                                                                                                    |

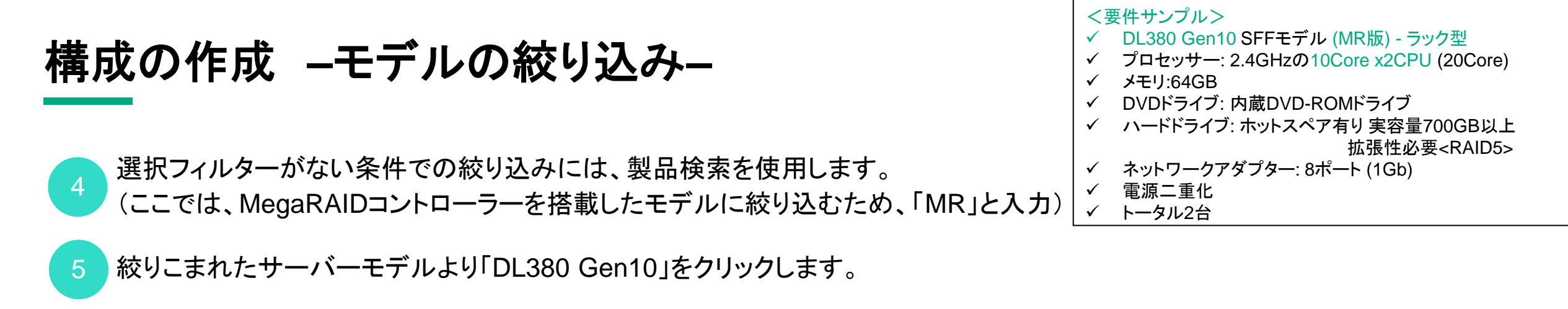

| ブラウズ 新しい構成 お客様の構成 ツール マニュアル                                                                                      |                                                        | MR                                                                      | <u>م</u>                                       |
|----------------------------------------------------------------------------------------------------|--------------------------------------------------------|-------------------------------------------------------------------------|------------------------------------------------|
| Browsing                                                                                                    |                                                        | 4                                                                       |                                                |
| すべての製品 ▶ 検索: MR<br>アクセサリ                                                                                         |                                                        | Lo @ い 税<br>Si                                                          | 技価格 (降順) ▼ 📑 ▼<br>nowing 1 - 25 of 45 products |
| 製品カテゴリ<br>サーバー<br>DL325 Gen10 Plus v2 (2)<br>DL325 Gen11 (2)<br>DL345 Gen11 (2)<br>DL360 Gen10 Plu<br>5<br>さらに表示 |                                                        |                                                                         |                                                |
| 製品番号<br>> P58691-291                                                                                             |                                                        |                                                                         |                                                |
| HPE Proliant DL325 Gen11 AMD EPYC 9354P 32-Core (2.85GHz 256MB) 32GB (1 x 3<br><b>¥3,337,000* 0在庫</b>            | 2GB) PC5-4800B-R RDIMM 8 x Hot Plug 2.5in Small Form f | Factor x1 Tri-Mode Basic Carrier MR408i-o No Optical 800W 3 Year Next B | usiness Day Warranty                           |
| Submit Feedback Legal Privacy                                                                                    |                                                        | #iCH                                                                    | iannel <b>central.</b> net 2.157.0.44          |

| 構成の作成 –モデルの選択–<br>5 DL380 Gen10製品の内、要件を満たす10コアモデルに、数量を入力し、<br>◆ をクリックすると、画面右側に選択した製品が表示されます。                                                                                                    | <要件サンプル> <ul> <li>✓ DL380 Gen10 SFFモデル (MR版) - ラック型</li> <li>✓ プロセッサー: 2.4GHzの10Core x2CPU (20Core)</li> <li>✓ メモリ:64GB</li> <li>✓ DVDドライブ: 内蔵DVD-ROMドライブ</li> <li>✓ ハードドライブ: ホットスペア有り 実容量700GB以上<br/>拡張性必要<raid5></raid5></li> <li>✓ ネットワークアダプター: 8ポート (1Gb)</li> <li>✓ 電源二重化</li> <li>✓ トータル2台</li> </ul> |
|----------------------------------------------------------------------------------------------------|----------------------------------------------------------------------------------------------------|
| Browsing<br>すべての製品 ▶ サーバー ▶ DL380 Gen10 《検索: MR<br>アクセサリ<br>Showing 1 - 2 of 2 p                                                                                                    | ■ Quote 5111459-1(ドラフト) ■<br>products SAMPLE 保存                                                                                                    |
| モデルの種別 フォームファクター CPUソケット CPUコア ドライブベイ HDDフォームファクター<br>□ 標準モデル(BTO) (2) マ ラック (2) マ 2 (2) □ 2 - 8 (2) □ 2 - 8 (2) □ 3 - 8 (2) □ 14 - 18 (2) □ 14 - 18 (2) □ 20 - 64 (2) □ 20 - 64 (2) □ | 合言† ¥3,741,200 *<br>2 システム.4 オプション ■x3                                                                                                    |
| <ul> <li>製品番号 ノオームノアクター HDD ノオームノアクター CPU ソケット CPU リア ドライノベイ 拾載メモリ サイス(高さ)</li> <li>P56963-291 ラック SFF BC 2 12 8 32GB</li> <li>HPE ProLiant DL380 Gen10 Intel Xeon-S 4214R 12-Core (2.40GHz 16.5MB) 32GB (1 x 32GB) PC4-2933Y RDIMM 8 x Hot Plug 2.5in Small Form Factor SAS/SATA Basic Carrier MR416i-p No Optical 800W 3yr Next Business Day Warranty</li> <li>¥1,177,000* 0在庫 ジ WW</li> <li>P56961-291 ラック SFF BC 2 10 8 32GB 2U</li> <li>HPE ProLiant DL380 Gen10 Intel Xeon-S 4210R 10-Core (2.40GHz 13.75MB) 32GB (1 x 32GB) PC4-2933Y RDIMM 8 x Hot Plug 2.5in Small Form Factor SAS/SATA Basic Carrier MR416i-p No Optical 800W 3yr Next Business Day Warranty</li> <li>¥1,177,000* 0在庫 ジ WW</li> </ul>                                                                                                    | <ul> <li>● 標準搭載を表示する</li> <li>ハードウェアサ HS7Y9E ● 1 *671,600 *</li> <li>Microsoft OS P46171-371 ● 1 *133,000 *</li> <li>● 仕様 MEM:32 GB CPU:24 GHz</li> <li>● 位様 MEM:32 GB CPU:24 GHz</li> </ul>                                                                                                    |
| ¥1,126,000* 0 在庫 2 2 0 WW<br>Submit Feedback Legal Privacy ポイント #ICHANNELCENTRAL.NET 2:<br>製品名はおおまかな仕様を表                                                                                                    | 157044                                                                                                    |

構成の作成 ―製品仕様の確認―

#### すべての製品 ▶ サーバー ▶ DL380 Gen10 ▶ P56961-291

| Junit minit min        | P56961-291 ¥1,126,000* 0在庫 • WW                                                                                               |                                                |                         |
|------------------------|----------------------------------------------------------------------------------------------------|------------------------------------------------|-------------------------|
| HPE ProLiant DL380 Gen | 10 Intel Xeon-S 4210R 10-Core (2.40GHz 13.75MB) 32GB (1 x 32GB) PC4-2933Y RDIMM 8 x Hot Plug 2.5in Small Form Factor SAS/SATA | Basic Carrier MR416i-p No Optical 800W 3yr Nex | t Business Day Warranty |
| 仕様~                    |                                                                                                    |                                                |                         |
| 仕様                     |                                                                                                    | - ##> をクリックす                                   | らと製品仕様が表示されます           |
| フォームファクタ<br>ー          | ラック (2U)                                                                                                    |                                                |                         |
| プロセッサー                 | 1 x HPE DL380 Gen10 Intel Xeon-S 4210R 10-Core (2.40GHz 13.75MB L3 Cache) Processor Kit                                       | max: 2                                         |                         |
| X£N                    | 32GB (1 x 32GB) 2933MHz                                                                                                    | max: 12                                        |                         |
| ネットワーキング               | Embedded 1Gb 4-port Ethernet Adapter                                                                                          |                                                |                         |
| ハードディスクド<br>ライブ        | 何も搭載されていません                                                                                                    | max: 8                                         |                         |
| ディスクストレー<br>ジバックプレーン   | Hot Plug 2.5in Small Form Factor Basic Carrier                                                                                |                                                |                         |
| 電源                     | 1 x HPE 800W Flex Slot Platinum Hot Plug Low Halogen Power Supply Kit                                                         | max: 2                                         |                         |
| 管理                     | HPE Integrated Lights-Out 5 (iLO 5) management processor (No Licence) / (Advanced) / No OneView or Insight Control            |                                                |                         |
| 保証                     | 3yr Next Business Day Warranty                                                                                                |                                                |                         |
| 文書リンク                  | システム構成図                                                                                                    |                                                |                         |
|                        |                                                                                                    |                                                |                         |

システム構成図サイトへのリンクです。

### 構成の作成 –標準搭載の確認–

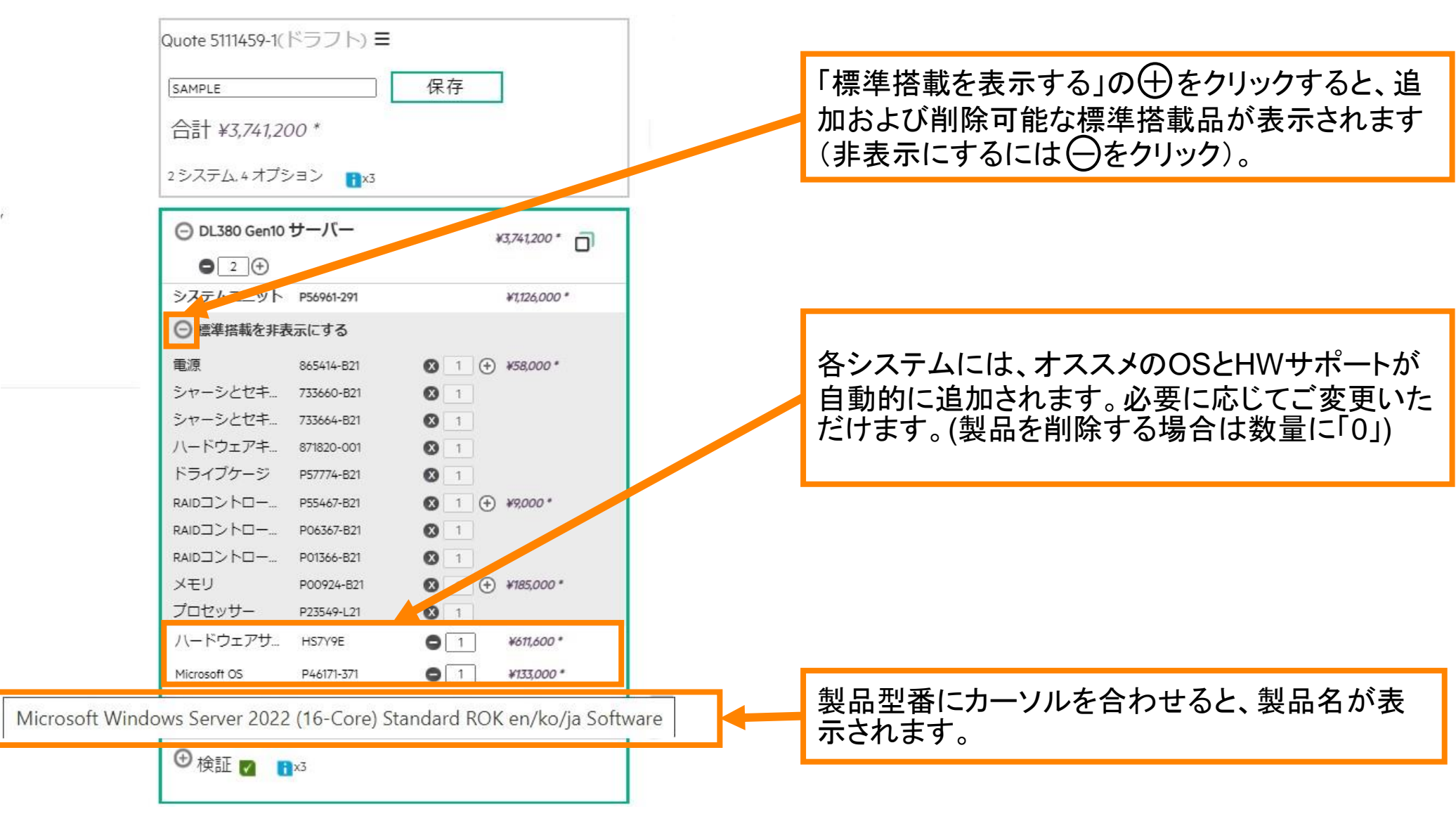

| <b>構成の作成 -オプションの追加-</b> 7 オプション選択欄から追加します。 ① 「すべてのオプション」をクリックします。                                                                                             | <要件サンプル> <ul> <li>✓ DL380 Gen10 SFFモデル (MR版) - ラック型</li> <li>✓ プロセッサー: 2.4GHzの10Core x2CPU (20Core)</li> <li>✓ メモリ:64GB</li> <li>✓ ハードドライブ: ホットスペア有り 実容量700GB以上<br/>拡張性必要<raid5></raid5></li> <li>✓ ネットワークアダプター: 8ポート (1Gb)</li> <li>✓ 電源二重化</li> <li>✓ トータル2台</li> </ul> |
|----------------------------------------------------------------------------------------------------|----------------------------------------------------------------------------------------------------|
| ② 追加するオンションのダンを送がしより(こことは、ベドレーン」)。                                                                                                    | ちじニノゴー                                                                                                    |
|                                                                                                    | ノト ノイ ノ」/ 。<br>曲さね 古古                                                                                                    |
| ④ ホックスに数里を入れし♥をクリック9 ると、 構成に妥前が迫加され、 並領にも反応                                                                                                    | たされまり。                                                                                                    |
| おすすめ すべてのオプション すべてのオプションから探す クリ                                                                                                    |                                                                                                    |
| 2                                                                                                    |                                                                                                    |
| システム ストレージ 拡張 管理 サービス ソフトウェア アクセサリ                                                                                                    |                                                                                                    |
| SSD ハードディスクドライブ M.2モジュール メディア アクセラレータ 光学ドライブ                                                                                                    |                                                                                                    |
| (3) 各タブに含                                                                                                    | 含まれるオプションは本資料の                                                                                                    |
| オプション                                                                                                    | 製品一覧をご参照ください。                                                                                                    |
|                                                                                                    |                                                                                                    |
| 容量 速度 インターフェース ホットプラグ                                                                                                    |                                                                                                    |
| 801 GB - 1,600 GB (1)     15 k rpm (2)                                                                                                    |                                                                                                    |
| □ 1,601 GB - 2,400 GB (2)                                                                                                    |                                                                                                    |
| 製品番号 製品名 容量 速度 インターフェース ホットブラグ 税抜価格                                                                                                    |                                                                                                    |
| P53561-B21       HPE 600GB SAS 12G Mission Critical 10K SFF (2.5in) Basic Carrier 3 Year War       600GB       10k rpm       SAS       SFF BC       ¥104,000* | 0                                                                                                    |
| P40430-B21 HPE 300GB SAS 12G Mission Critical 10K SFF (2.5in) Basic Carrier 3 Year War 300GB 10k rpm SAS SFF BC ¥63,000* 5                                    | 0                                                                                                    |
|                                                                                                    |                                                                                                    |

### 構成の作成 –外付けオプションの追加–

UPSやラック、PDU関連など本体のオプション以外の製品を追加する方法には2とおりあります。

- ① 画面上部の「検索」アイコンをクリックし、型番やキーワードの入力により検索
- ② 画面上部「ブラウズ」→「アクセサリ」の順にクリックし、表示されたオプション群より選択

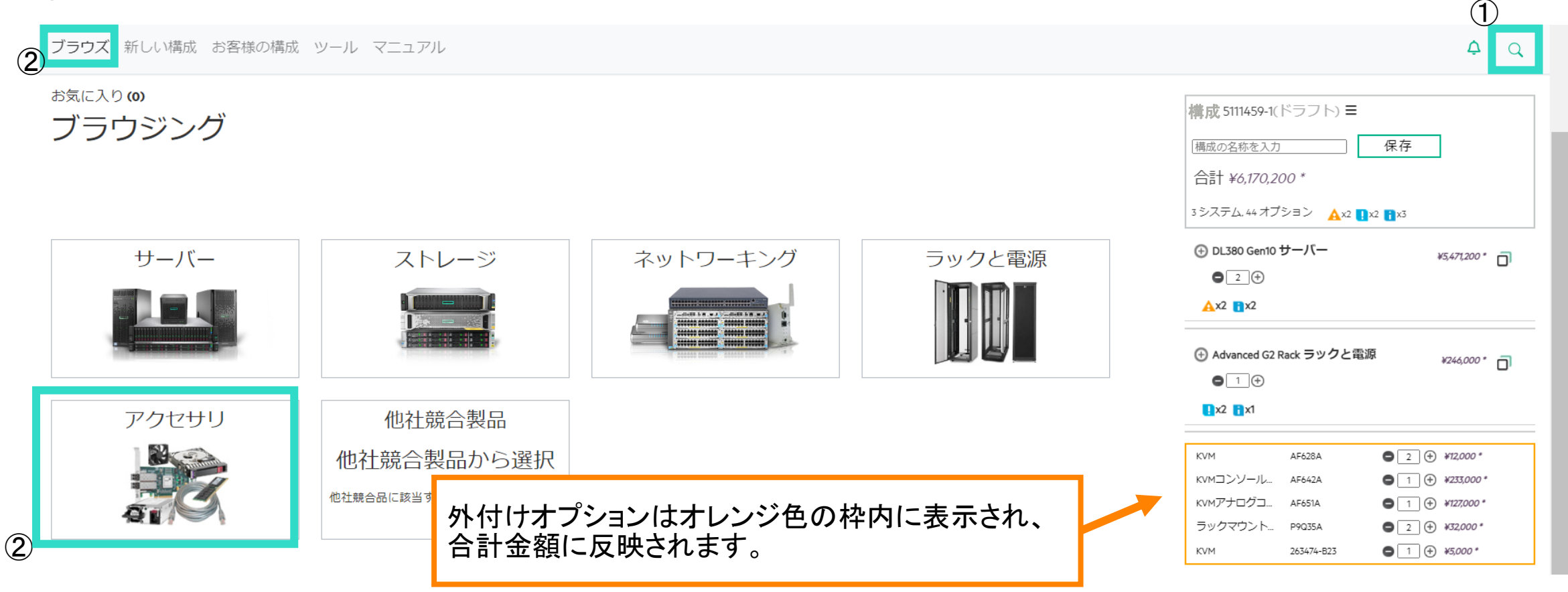

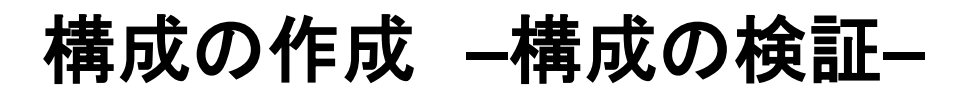

| 注意点 |
|-----|
|     |

サーバー外付けオプションは検証対象外です。 システム構成図でご確認ください。

8

構成の自動検証機能により、エラーメッセージや注意事項が表示されます。

検証結果① エラー

搭載可能数を超えてオプションが追加された場合やサ ポートされない構成が組まれている場合には、エラーが 表示されます。修正すると構成を保存できます。

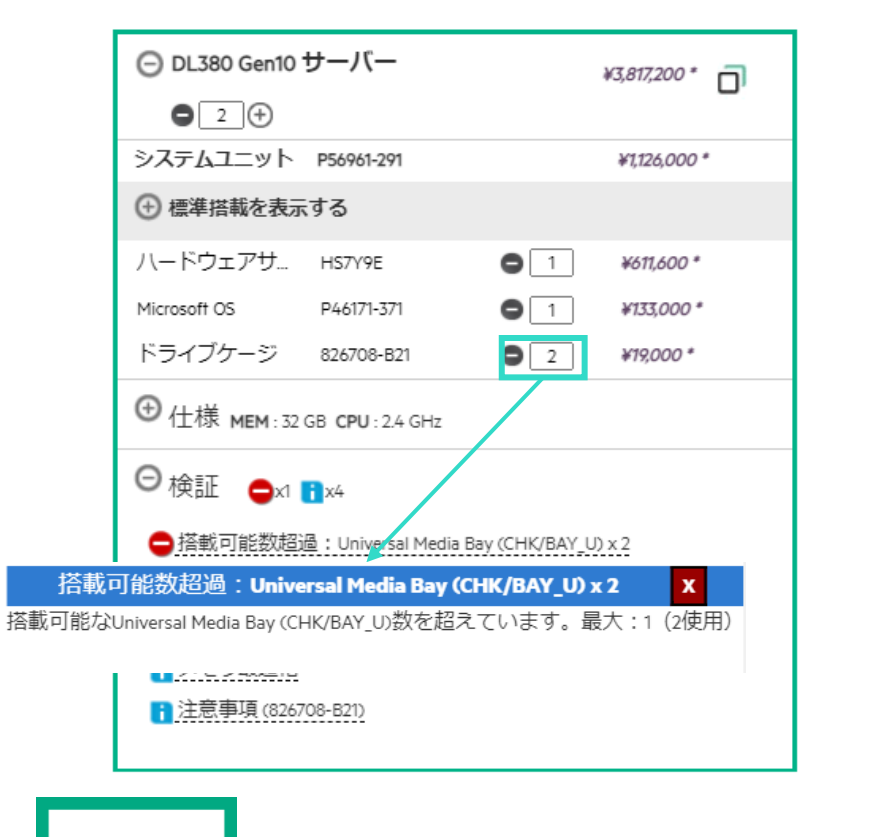

#### 検証結果② 注意事項

構成上の注意事項が表示されますので、必要に応じて構成を修 正します。「クリックして承諾」と表示される場合には、クリックす ることで構成が保存可能となります。

|                               | O DL380 Gen10                               | サーバー               | ¥             | 4,4 <i>61,200</i> * |              |
|-------------------------------|---------------------------------------------|--------------------|---------------|---------------------|--------------|
|                               | ● 2 +                                       |                    |               | 0                   |              |
|                               | システムユニット                                    | P56961-291         |               | ¥1,126,000 *        |              |
|                               | <ul> <li>         ・ 標準搭載を表示     </li> </ul> | する                 |               |                     |              |
|                               | ハードウェアサ                                     | HS7Y9E             | 0 1           | ¥611,600 *          |              |
|                               | Microsoft OS                                | P46171-371         | 0 1           | ¥133,000 *          |              |
|                               | ドライブケージ                                     | 826708-B21         | 0 1           | ¥19,000 *           |              |
|                               | 光学ドライブ                                      | 726536-B21         | 0 1           | ¥14,000 *           |              |
|                               | メモリ                                         | P00924-B21         | ● 1 🕂         | ¥185,000 *          |              |
|                               | プロセッサー                                      | P23549-B21         | 01            | ¥142,000 *          |              |
|                               | ⊕<br>仕様 mem:64                              | GB CPU: 2.4 GHz    | $\overline{}$ |                     |              |
|                               | ⊖ <sub>検証 ▲×1</sub>                         | x4                 |               |                     |              |
|                               | 注意事                                         | 項 (726536-B21)     |               |                     | × C          |
| SFFモデルでこのオプショ<br>モデルではサポートされま | ンを使用するには<br>ません。                            | 、Universal Media B | ay (826708-B) | 21) が必要です。12        | LFFまたは24 SFF |
|                               | ■ <u>スモリ取迴化</u><br>〕注意事項(8267               | 08-B21)            |               |                     |              |

### 構成の作成 –構成の検証–

| - | -  | 44 | 1 | - |
|---|----|----|---|---|
| 归 | ЕJ |    | 둤 |   |

標準搭載品を検証対象から除外した場合も、 納品はされます。ご承知おきください。

9

標準搭載品を別の部品に交換する場合は、標準搭載品を構成の検証対象から外します。

り、搭載可能と

|           | DL360 Gen10                   | サーバー            | 4              | (1,357,700 * | a    |
|-----------|-------------------------------|-----------------|----------------|--------------|------|
|           | ● 1 +                         |                 |                |              |      |
|           | システムユニット                      | P19779-291      |                | ¥711,000 *   |      |
|           | <ul> <li>一 標準搭載を非表</li> </ul> | 示にする            |                |              |      |
|           | 電源                            | 865408-B21      | <b>X</b> 1 🕂   | ¥47,000 *    |      |
|           | ハードウェアキ                       | 869432-001      | ₿ 1            |              |      |
|           | シャーシとセキ                       | 874543-B21      | $(2)^{-1}$     |              |      |
|           | ネットワークア                       | 665240-B21      | ₿ 1            |              |      |
|           | RAIDコントロー                     | 804331-B21      | <b>X</b> 1     |              |      |
|           | RAIDコントロー                     | P01366-B21      | <b>X</b> 1     |              |      |
|           | メモリ                           | P00922-B21      | <b>X</b> 1 🕂   | ¥95,000 *    |      |
|           | プロセッサー                        | P02574-L21      | ₿ 1            |              |      |
|           | ハードウェアサ                       | HS7U4E          | 0 1            | ¥412,700 *   |      |
|           | Microsoft OS                  | P46171-371      | Ο 1            | ¥133,000 *   |      |
|           | ネットワークア                       | 817721-B21      | Ο 1            | ¥101,000 *   |      |
|           | ⊕ 仕様 MEM:160                  | GB CPU: 2.2 GHz |                |              |      |
| (1        | ⊖検証 ᇢ↗                        | <b>i</b> x3     |                |              |      |
| Ċ         | ●搭載可能数超i                      | 過:LANモジュ・       | -JL (MODL) x 2 |              |      |
|           | 搭載可能数調                        | 2週:LAN王:        | ジュール (MODL)    | x 2          |      |
| 搭載可能なLANモ | ジュール (MODL)数を                 | 超えています          | 。最大:1 (2使用)    | 標準搭載         | の削除に |
| なる可能性があり  | ます。標準搭載の削                     | 除をご検討く          | ださい。           |              |      |

|   | O DL360 Gen10  | サーバー              | ¥1,357,700 * |            |  |  |  |  |
|---|----------------|-------------------|--------------|------------|--|--|--|--|
|   | ● 1 +          |                   |              | 0          |  |  |  |  |
|   | システムユニット       | P19779-291        |              | ¥711,000 * |  |  |  |  |
|   | ⊖ 標準搭載を非表      | 示にする              |              |            |  |  |  |  |
|   | 電源             | 865408-B21        | <b>X</b> 1 🕁 | ¥47,000 *  |  |  |  |  |
|   | ハードウェアキ        | 869432-001        | ₿ 1          |            |  |  |  |  |
|   | シャーシとセキ        | 874543-B21        | <b>8</b> 3   | _          |  |  |  |  |
|   | ネットワークア        | 665240-B21        | 10           |            |  |  |  |  |
|   | RAIDコントロー      | 804331-B21        | ₿ 1          |            |  |  |  |  |
|   | RAIDコントロー      | P01366-B21        | ₿ 1          |            |  |  |  |  |
|   | メモリ            | P00922-B21        | <b>X</b> 1 🕂 | ¥95,000 *  |  |  |  |  |
|   | プロセッサー         | P02574-L21        | ₿ 1          |            |  |  |  |  |
|   | ハードウェアサ        | HS7U4E            | 0 1          | ¥412,700 * |  |  |  |  |
|   | Microsoft OS   | P46171-371        | 0 1          | ¥133,000 * |  |  |  |  |
|   | ネットワークア        | 817721-B21        | 0 1          | ¥101,000 * |  |  |  |  |
|   | ⊕仕様 мем:16     | GB CPU: 22 GHz    |              |            |  |  |  |  |
|   | 🛛 検証 🔽 🚦       | х3                |              |            |  |  |  |  |
|   | <u>■ハードディス</u> | クがありません           |              |            |  |  |  |  |
| 7 | 管理ライセン         | スは含まれていませ         | <u>.</u>     |            |  |  |  |  |
|   | 🔒 メモリ最適化       |                   | (            | <u>ر</u>   |  |  |  |  |
| ľ | 1 のプロストラトール    | パニヽソノ+\゙ŧ余テェェぬ レナ | Nor Net      | シ          |  |  |  |  |
|   | 100ノリインストール    | ハーツル独計がとん         | ようしいまり。      |            |  |  |  |  |

①左の構成例では、標準搭載品の 「FLR NIC 1Gb 4-Port」を「10Gb 2port」のNICに交換するため、10GB 2port NICを追加しています。 NICの搭載スロットが1枚であるのに対 し、2枚搭載した構成のため、エラーが 表示されています。

エラーを解消する必要があります。

②エラーの解消には、標準搭載されて いるNICの横の×ボタンをクリックして NICを検証対象から外します。

象外となっていることを示します。

#### ポイント

構成を保存するには、エラーを解消 する必要があります。

構成の複製・保存等の操作

### 構成の複製

| O DL380 Gen10                    | サーバー            | *            | 1991000    |  |  |  |  |  |  |  |  |  |
|----------------------------------|-----------------|--------------|------------|--|--|--|--|--|--|--|--|--|
| ● 1 🕀                            |                 |              | 0          |  |  |  |  |  |  |  |  |  |
| システムコニット P56961-291 ¥1,126,000 * |                 |              |            |  |  |  |  |  |  |  |  |  |
| ⊕ 標準搭載を表示する                      |                 |              |            |  |  |  |  |  |  |  |  |  |
| iLO付きライセン                        | E5Y34A          | 0 1          | ¥88,000 *  |  |  |  |  |  |  |  |  |  |
| 電源                               | 865414-B21      | 0 1          | ¥58,000 *  |  |  |  |  |  |  |  |  |  |
| ドライブケージ                          | 826708-B21      | 0 1          | ¥19,000 *  |  |  |  |  |  |  |  |  |  |
| 電源コード                            | AF572A          | 0 1          | ¥2,000 *   |  |  |  |  |  |  |  |  |  |
| ネットワークア                          | 629135-B22      | 0 1          | ¥42,000 *  |  |  |  |  |  |  |  |  |  |
| 光学ドライブ                           | 726536-B21      | 0 1          | ¥14,000 *  |  |  |  |  |  |  |  |  |  |
| ハードディスク                          | P40430-B21      | <b>0</b> 5   | ¥63,000 *  |  |  |  |  |  |  |  |  |  |
| XEU                              | P00924-B21      | <b>0</b> 1 🕀 | ¥185,000 * |  |  |  |  |  |  |  |  |  |
| ブロセッサー                           | P23549-B21      | 0 1          | ¥142,000 * |  |  |  |  |  |  |  |  |  |
| ⊕ 仕様 MEM:64                      | GB CPU: 2.4 GHz |              |            |  |  |  |  |  |  |  |  |  |
| ⊕ <sub>検証 ▲×2</sub>              | <b>1</b> x2     |              |            |  |  |  |  |  |  |  |  |  |

#### アイコンをクリックすることにより、 作業中の構成の複製が追加されます。

#### ポイント

同様の構成に少し変化を加える場合等に有用です。

| DL380 Gen10                                                                                                    | サーハー                                                                                                    | ¥1,991,000 *  |                                                                                                    |  |  |  |  |
|----------------------------------------------------------------------------------------------------|----------------------------------------------------------------------------------------------------|---------------|----------------------------------------------------------------------------------------------------|--|--|--|--|
| ● 1 ⊕                                                                                                    |                                                                                                    |               | 0                                                                                                    |  |  |  |  |
| システムユニット                                                                                                    | P56961-291                                                                                                    |               | ¥1126,000 *                                                                                                    |  |  |  |  |
| <ul> <li>⑦ 標準搭載を表</li> </ul>                                                                                                    | 示する                                                                                                    |               |                                                                                                    |  |  |  |  |
| iLO付きライセン。                                                                                                    | E5Y34A                                                                                                    | ● 1 ¥88,000 * |                                                                                                    |  |  |  |  |
| 電源                                                                                                    | 865414-B21                                                                                                    | • 1 +58,000 * |                                                                                                    |  |  |  |  |
| ドライブケージ                                                                                                    | 826708-B21                                                                                                    | 0 1           | ¥19,000 *                                                                                                    |  |  |  |  |
| 電源コード                                                                                                    | AF572A                                                                                                    | 0 1           | ¥2,000 *                                                                                                    |  |  |  |  |
| ネットワークア                                                                                                    | 629135-B22                                                                                                    | 0 1           | ¥42,000 *                                                                                                    |  |  |  |  |
| 光学ドライブ                                                                                                    | 726536-B21                                                                                                    | 0 1           | ¥14,000 *                                                                                                    |  |  |  |  |
| ハードディスク                                                                                                    | P40430-B21                                                                                                    | 0 5           | *63,000 *                                                                                                    |  |  |  |  |
| メモリ                                                                                                    | P00924-B21                                                                                                    | 0 1 0         | ) ¥185,000 *                                                                                                    |  |  |  |  |
| ブロセッサー                                                                                                    | P23549-B21                                                                                                    | 0 1           | ¥142,000 *                                                                                                    |  |  |  |  |
| <ul> <li></li></ul>                                                                                                    | 4 GB CPU : 2.4 GHz<br>?                                                                                                    |               |                                                                                                    |  |  |  |  |
| <ul> <li>④ 仕様 мем:</li> <li>● 検証 ▲</li> <li>□ DL380 Gen10</li> </ul>                                                                                                    | 4 GB CPU:2.4 GHz<br>2<br>1<br>サーバー                                                                                                    |               | *1991000*                                                                                                    |  |  |  |  |
| <ul> <li>① 仕様 мем.:6</li> <li>① 検証 ▲×2</li> <li>○ DL380 Gen10</li> <li>○ 1 ⊙</li> <li>&gt;&gt;&gt;&gt;&gt;&gt;&gt;&gt;&gt;&gt;&gt;&gt;&gt;&gt;&gt;&gt;&gt;&gt;&gt;&gt;&gt;&gt;&gt;&gt;&gt;&gt;&gt;&gt;&gt;&gt;&gt;&gt;</li></ul>                          | 4 GB CPU: 2.4 GHz<br>: :::x2<br>サーバー                                                                                                    |               | *134.000 * D                                                                                                    |  |  |  |  |
| <ul> <li>① 仕様 мем:6</li> <li>② 検証 ▲x2</li> <li>○ DL380 Gen10</li> <li>● 1 ①</li> <li>システムユニット</li> <li>③ 標準搭載を表示</li> </ul>                                                                                                    | 4 GB CPU: 2.4 GHz<br>: 1 ×2<br>サーバー<br>P56961-291<br>末する                                                                                                    |               | *1326000 *                                                                                                    |  |  |  |  |
| <ul> <li>① 仕様 MEM:6</li> <li>① 検証 ▲x2</li> <li>② DL380 Gen10</li> <li>① 1 ③</li> <li>システムユニット</li> <li>③ 標準搭載を表示</li> <li>■ 10付きライセン</li> </ul>                                                                                                    | 4 GB CPU: 2.4 GHz<br>: :::::::::::::::::::::::::::::::::::                                                                                                    | 0             | *1.997.000 *                                                                                                    |  |  |  |  |
| <ul> <li>① 仕様 MEM:6</li> <li>② 検証 ▲x2</li> <li>○ DL380 Gen10</li> <li>● 1 ④</li> <li>システムユニット</li> <li>⑦ 標準搭載を表示<br/>にの付きライセンニ</li> <li>毛原</li> </ul>                                                                                                    | 4 GB CPU: 2.4 GHz<br>: ::x2<br>サーバー<br>P56961-291<br>示する<br>E5Y34A<br>865414-B21                                                                                                    |               | ¥1991000 *                                                                                                    |  |  |  |  |
| <ul> <li>① 仕様 MEM:6</li> <li>① 検証 ▲ x2</li> <li>② DL380 Gen10</li> <li>① ① ③</li> <li>システムユニット</li> <li>① 標準搭載を表示</li> <li>IL0付きライセン。</li> <li>電源</li> <li>ドライブケージ</li> </ul>                                                                             | 4 GB CPU: 2.4 GHz<br>ま<br>ま<br>キ<br>2<br>3<br>x2<br>サーバー<br>P56961-291<br>ま<br>ま<br>5<br>5<br>5<br>4<br>5<br>5<br>5<br>5<br>5<br>5<br>5<br>5<br>5<br>5<br>5<br>5<br>5                                                                                                    |               | ¥1991,000 * 📄<br>¥11326,000 *<br>¥88,000 *<br>¥58,000 *                                                                                  |  |  |  |  |
| <ul> <li>① 仕様 MEM:6</li> <li>② 検証 ▲x2</li> <li>○ DL380 Gen10</li> <li>● 1 ④</li> <li>システムユニット</li> <li>⑦ 標準搭載を表示</li> <li>IL0付きライセン。</li> <li>市源</li> <li>ドライブケージ</li> <li>宅源コード</li> </ul>                                                               | 4 GB CPU: 2.4 GHz<br>ま<br>ま<br>2<br>3<br>3<br>4<br>5<br>5<br>5<br>5<br>5<br>5<br>7<br>4<br>5<br>5<br>7<br>4<br>5<br>5<br>7<br>4<br>5<br>7<br>5<br>7<br>5<br>7<br>5<br>7<br>5<br>7<br>5<br>7<br>5<br>7<br>5<br>7<br>7<br>7<br>7<br>7<br>7<br>7<br>7<br>7<br>7<br>7<br>7<br>7 |               | ¥12991.000 * 📄<br>¥1236,000 *<br>¥88,000 *<br>¥38,000 *<br>¥730,000 *                                                                    |  |  |  |  |
| <ul> <li>① 仕様 MEM:6</li> <li>② 検証 Ax2</li> <li>③ DL380 Gen10</li> <li>● 1 ④</li> <li>システムユニット</li> <li>⑦ 標準搭載を表述</li> <li>IL0付きライセン-</li> <li>電源</li> <li>ドライブケージ</li> <li>電源コード</li> <li>ネットワークア-</li> </ul>                                             | 4 GB CPU: 2.4 GHz<br>ま<br>ま<br>キ<br>キ<br>キ<br>キ<br>キ<br>キ<br>キ<br>キ<br>キ<br>キ<br>キ<br>キ<br>キ                                                                                                    |               | ¥1991000 * □<br>¥1126,000 *<br>¥88,000 *<br>¥58,000 *<br>¥75,000 *<br>¥2,000 *<br>¥42,000 *                                              |  |  |  |  |
| <ul> <li>① 仕様 MEM:6</li> <li>① 検証 ▲ x2</li> <li>○ DL380 Gen10</li> <li>○ 1 ④</li> <li>システムユニット</li> <li>⑦ 標準搭載を表記</li> <li>IL0付きライセン-</li> <li>電源</li> <li>ドライブケージ</li> <li>電源コード</li> <li>ネットワークア-</li> <li>光学ドライブ</li> </ul>                            | 4 GB CPU: 2.4 GHz<br>・ 1×2<br>サーバー<br>P56961-291<br>まする<br>E5Y34A<br>865414-B21<br>826708-B21<br>AF572A<br>629135-B22<br>726536-B21                                                                                                    |               | ¥12971.000 ° □<br>¥1125.000 °<br>¥88.000 °<br>¥58.000 °<br>¥58.000 °<br>¥72.000 °<br>¥42.000 °<br>¥42.000 °                              |  |  |  |  |
| <ul> <li>① 仕様 MEM:6</li> <li>② 検証 ▲x2</li> <li>② DL380 Gen10</li> <li>● 1 ④</li> <li>システムユニット</li> <li>⑦ 標準搭載を表示</li> <li>にの付きライセン-</li> <li>電源</li> <li>ドライブケージ</li> <li>電源コード</li> <li>ネットワークア-</li> <li>光学ドライブ</li> <li>ハードディスク-</li> </ul>            | 4 GB CPU: 2.4 GHz<br>2 1 x2<br>→ -/(<br>P56961-291<br>E 5Y34A<br>865414-B21<br>826708-B21<br>AF572A<br>629135-B22<br>726536-B21<br>P40430-B21                                                                                                    |               | ¥1,991,000 *                                                                                                    |  |  |  |  |
| <ul> <li>① 仕様 MEM:6</li> <li>② 検証 ▲x2</li> <li>② DL380 Gen10</li> <li>① 1 ③</li> <li>システムユニット</li> <li>④ 標準搭載を表示</li> <li>ILO付きライセン</li> <li>電源</li> <li>ドライブケージ</li> <li>電源コード</li> <li>ネットワークア</li> <li>光学ドライブ</li> <li>ハードディスク</li> <li>メモリ</li> </ul> | 4 GB CPU: 2.4 GHz<br>ま<br>ま<br>よ<br>2<br>3<br>4<br>5<br>4<br>5<br>4<br>5<br>4<br>5<br>5<br>5<br>5<br>5<br>5<br>5<br>5<br>5<br>5<br>5<br>5<br>5                                                                                                    |               | ¥1991,000 * ¥1126,000 * ¥1126,000 * ¥88,000 * ¥58,000 * ¥58,000 * ¥10,000 * ¥42,000 * ¥42,000 * ¥42,000 * ¥14,000 * ¥63,000 * ¥155,000 * |  |  |  |  |

⊕ 検証 🔥×2 🖬×2

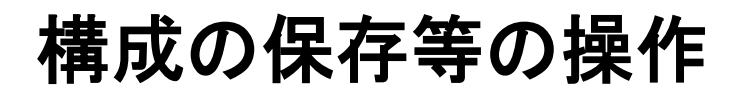

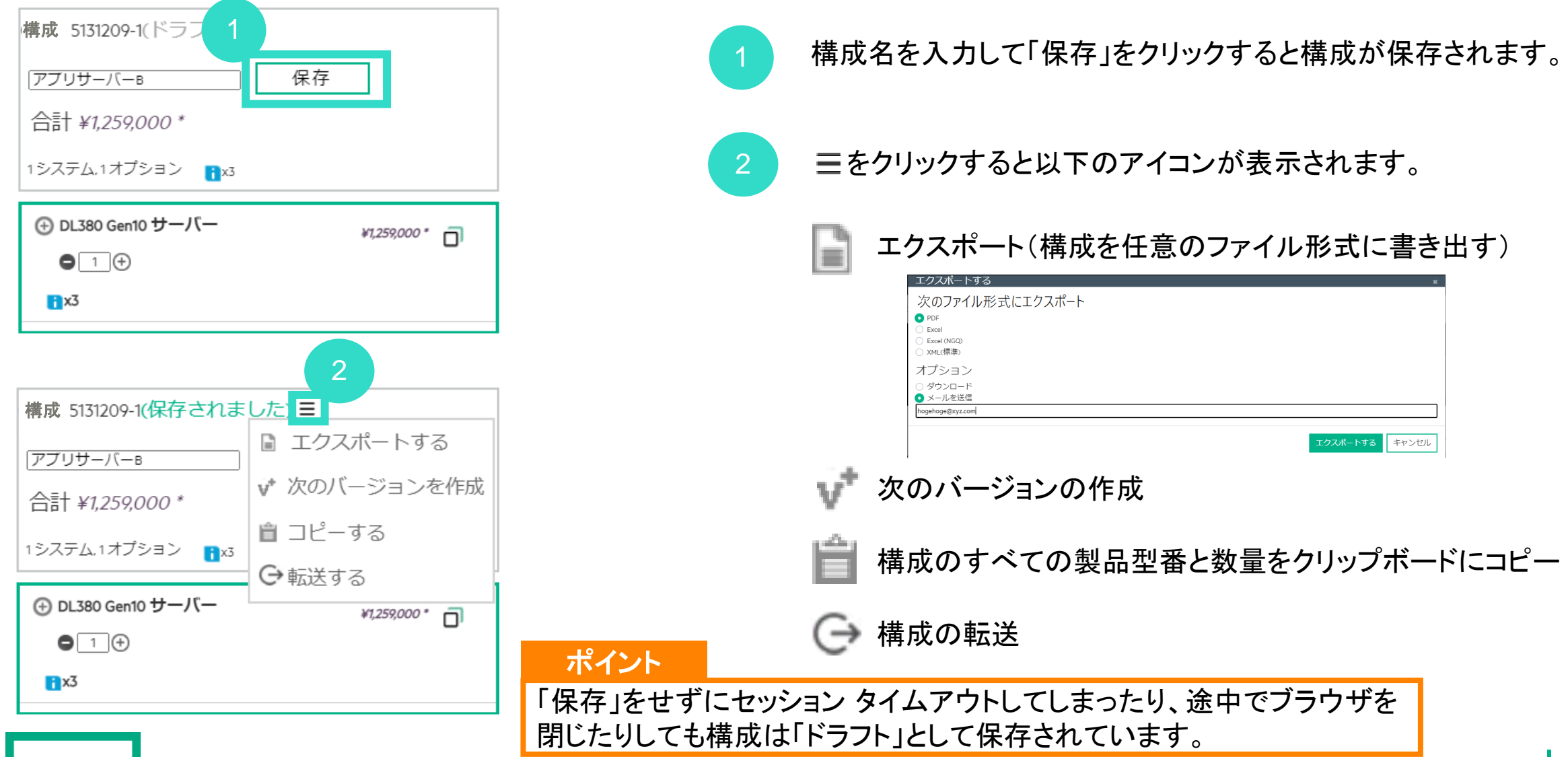

エクスポートのサンプル

|    | А            | В            | С                                                                      | D  | E |   | F        | G               |
|----|--------------|--------------|------------------------------------------------------------------------|----|---|---|----------|-----------------|
| 1  |              |              |                                                                        |    |   |   |          |                 |
| 2  | 構成 - 4037733 | -            |                                                                        |    |   |   |          | Hewlett Packard |
| 3  | 構成ID:        | 4037733      |                                                                        |    |   |   |          | Enterprise      |
| 4  | バージョン:       | 1            |                                                                        |    |   |   |          |                 |
| 5  | 日付:          | 10 Feb 2021  |                                                                        |    |   |   |          |                 |
| 6  | Telephone:   |              |                                                                        |    |   |   |          |                 |
| 7  | 作成者:         |              |                                                                        |    |   |   |          |                 |
| 8  | -            |              |                                                                        |    |   |   |          |                 |
| 9  |              |              |                                                                        |    |   |   |          |                 |
| 10 |              | 製品番号         | 製品名                                                                    | 数量 |   |   | 税抜価格     | <u> 合計</u>      |
|    | システムユニット#1   | P19779-291   | HPE ProLiant DL360 Gen10 Intel Xeon-S 4210 10-Core (2.20GHz 13.75MB)   | 1  | 1 | • | ¥711,000 | ¥711,000        |
|    |              |              | 16GB (1 x 16GB) PC4-2933Y-R RDIMM 8 x Hot Plug 2.5in Small Form Factor |    |   |   |          |                 |
| 11 | 4.7.1        | 500000 504   | Smart Carrier Smart Array P408i-a 500W 3yr Next Business Day Warranty  |    |   | • | NOT 000  | V05.000         |
| 12 | メモリ          | P00922-B21   | HPE 16GB (1x16GB) Dual Rank x8 DDR4-2933 CAS-21-21-21 Registered       | 1  | L |   | ¥95,000  | ¥95,000         |
| 12 | オペレーティングシ    | P11058-291   | Microsoft Windows Server 2019 (16-Core) Standard ROK Japanese Software | 1  | L | • | ¥110,000 | ¥110,000        |
| 13 | ステム          |              |                                                                        |    |   | _ |          | _               |
|    | ハードディスクドラ    | 870753-B21   | HPE 300GB 12G 15k rpm HPL SAS SFF (2.5in) Smart Carrier ENT 3yr Wty    | 3  | 3 | · | ¥98,000  | ¥294,000        |
| 14 | イブ           | 0.05 400 004 | Digitally Signed Firmware HDD                                          |    |   | • | V 47 000 | V 17 000        |
| 15 |              | 865408-B21   | HPE SOUW Flex Slot Platinum Hot Plug Low Halogen Power Supply Kit      | 1  | L |   | ¥47,000  | ¥47,000         |
| 16 | ハードワェアサホー    | H8QF0E       | HPE 3 Year Foundation Care 24x7 DL360 Gen10 Service                    | 1  | L | - | ¥146,600 | ¥146,600        |
| 17 | <i>r</i> -   |              |                                                                        |    |   |   |          |                 |
| 18 | -            |              | ポイント                                                                   |    |   |   | 승計:      | ¥1,403,600      |

販売特約店様への見積依頼に、エクスポートされたファイルをご利用いただけます。

(販売パートナー様向け)

ホーム画面より「他社競合製品から選択」のアイコンをクリックします。

#### ブラウジング

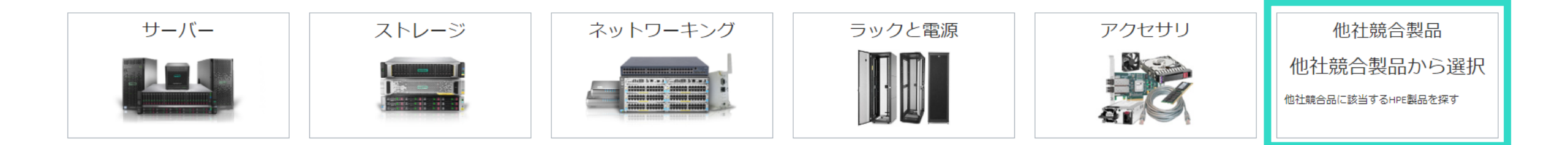

#### 注意点

本機能は\*PRPユーザー様のみご利用いただけます。 初回iQuoteへのログイン時のみPRPユーザー検証画面が表示され、次回以降は常時本アイコンが表示されるようになります。

\*PRP: Partner Ready Portal

2

他社競合製品のモデルを選択すると、同等のHPE製品モデルが下部に表示されます。

(ここでは「Dell サーバー ラック R7515」を選択し、表示されるDL345 Gen11の左の「表示する」ボタンをクリック)

| 他社競合製                           | 品から選択                |                      |          |        |            |        |          | ×         |  |  |  |  |  |
|---------------------------------|----------------------|----------------------|----------|--------|------------|--------|----------|-----------|--|--|--|--|--|
| 語合制                             | 品を選択し                | てください                | )        |        |            |        |          |           |  |  |  |  |  |
|                                 |                      |                      |          |        |            |        |          |           |  |  |  |  |  |
|                                 |                      |                      |          |        |            |        |          |           |  |  |  |  |  |
| Competitor                      |                      | システムタイプ              | フォームファ   | クター 製品 | 1          |        |          |           |  |  |  |  |  |
| Cisco (8)                       |                      | サーバー (38)            | ラック (1)  | F      | 27515 (1)  |        |          |           |  |  |  |  |  |
| 🔿 DDN (Data                     | Direct Networks) (3) | ○ ストレージ(31)          | -        | F      | 7525 (2)   |        |          |           |  |  |  |  |  |
| O Dell EMC (                    | 69)                  |                      |          | F      | 27615 (1)  |        |          |           |  |  |  |  |  |
| <ul> <li>Exagrid (7)</li> </ul> | )                    |                      |          | F      | R7625 (1)  |        |          |           |  |  |  |  |  |
| Fujitsu (9)                     |                      |                      |          | F      | 840 (1)    |        |          |           |  |  |  |  |  |
| Hitachi (1)                     |                      |                      |          | F      | 8940xa (1) |        |          |           |  |  |  |  |  |
| Pure Stora                      | ge (5)               |                      |          | Sho    | w More     |        |          |           |  |  |  |  |  |
| Quantum (                       | /)                   |                      |          |        |            |        |          |           |  |  |  |  |  |
| Huawei (5)                      |                      |                      |          |        |            |        |          |           |  |  |  |  |  |
| () IBM (6)                      |                      |                      |          |        |            |        |          |           |  |  |  |  |  |
| C Lenovo (26                    | ))                   |                      |          |        |            |        |          |           |  |  |  |  |  |
| O NEC (4)                       |                      |                      |          |        |            |        |          |           |  |  |  |  |  |
| O NetApp (10                    | ))                   |                      |          |        |            |        |          |           |  |  |  |  |  |
| Oracle/Sur                      | (4)                  |                      |          |        |            |        |          |           |  |  |  |  |  |
| 推奨HPE                           | システム                 |                      |          |        |            |        |          |           |  |  |  |  |  |
|                                 |                      |                      |          |        |            |        |          |           |  |  |  |  |  |
|                                 | ファミリー                | 税抜価格                 | 搭載>      | モリ     | フォームフ      | CPUソケッ | ドライブベ    | PowerEdge |  |  |  |  |  |
|                                 |                      |                      |          |        | ァクター       | ۲      | イ        |           |  |  |  |  |  |
| <b></b>                         | DI 345 Gen10 Plus    | ¥763,000 ~ ¥1,070,00 | 00 32 GB |        | ラック        | 1      | 8        | R7515     |  |  |  |  |  |
| 衣示す                             | 52545 Genio Hus      |                      |          |        |            |        | <u>.</u> | 10010     |  |  |  |  |  |
| <u>ଚ</u>                        |                      |                      |          |        |            |        |          |           |  |  |  |  |  |
|                                 |                      |                      |          |        |            |        |          |           |  |  |  |  |  |

3

同等モデルDL345 Gen11の製品画面が表示されます。 製品を選択してそのまま構成作成にお進みいただけます。

| <u>व</u> | べての製品 ▶ 1<br>アクセサリ              | サーバー          | ▶ DL345 Gen10     | ) Plus                        |                           |                                           |                  |           |                         |                     |                                                                                   |
|----------|---------------------------------|---------------|-------------------|-------------------------------|---------------------------|-------------------------------------------|------------------|-----------|-------------------------|---------------------|-----------------------------------------------------------------------------------|
| :        | モデルの種別<br>) 標準モデル(1             | BTO) (2)      | フォームファ<br>□ ラックα  | アクター<br>))                    | <b>CPU</b> ソケット<br>□ 1(2) | <b>CPU</b> コア<br>2 - 8 (1)<br>20 - 64 (1) | ドライブ<br>2 - 8 (2 | ベイ<br>)   | HDDフォ<br>SFF (<br>LFF ( | ームファクタ<br>1)<br>1)  | 7—                                                                                |
|          | 製品番号                            | フォー           | ムファクター            | HDDフォ                         | ームファクター                   | <b>CPU</b> ソケット                           | CPU⊐ア            | ドラ・       | イブベイ                    | 搭載メモリ               | サイズ(高さ)                                                                           |
| >        | P39267-291                      | ラック           |                   | SFF                           |                           | 1                                         | 24               | 8         |                         | 32GB                | 2U                                                                                |
|          | HPE ProLiant DL3<br>¥1,070,000* | 545 Gen10 Pli | us AMD EPYC 7443P | 24-Core (2.850<br><b>0 在庫</b> | GHz 128MB) 32GB (1 x 3    | 2GB) PC4-3200AA-R                         | RDIMM 8 x Hot P  | lug 2.5in | Small Form Fa           | actor SAS/SATA Ba   | sic Carrier Smart Array P408i-a No Optical 800W 3 Year Next Business Day Warranty |
| >        | P39265-291                      | ラック           |                   | LFF                           |                           | 1                                         | 8                | 8         |                         | 32GB                | 20                                                                                |
|          | HPE ProLiant DL3                | 545 Gen10 Pli | us AMD EPYC 7232P | 8-Core (3.10GH                | Hz 32MB) 32GB (1 x 32GI   | B) PC4-3200AA-R RD                        | IMM 8 x Hot Plug | 3.5in La  | irge Form Fact          | or Low Profile SAS/ | /SATA Smart Array P408i-a No Optical 500W 3 Year Next Business Day Warranty       |
|          | ¥763,000*                       |               |                   | 0 <b>在</b> 庫                  |                           | 🗘 WW                                      |                  |           |                         |                     |                                                                                   |

保存済みの構成の編集

### 保存済みの構成の編集再開①

「お客様の構成」をクリックすると、保存済みの構成が一覧表示されます。編集する構成をクリックします。

|    | Hewlett<br>Enterpris             | Packard<br>se | Quote              |     |                         |            |                |                  |            |           |   | ļ | Accour |  |  |
|----|----------------------------------|---------------|--------------------|-----|-------------------------|------------|----------------|------------------|------------|-----------|---|---|--------|--|--|
| ブラ | ブラウズ 新しい構成 お客様の構成 ツール マニュアル      |               |                    |     |                         |            |                |                  |            |           |   |   |        |  |  |
|    | 構成のドラフト 保存済みの構成 転送済み構成           |               |                    |     |                         |            |                |                  |            |           |   |   |        |  |  |
| 検索 | 検索 適用 クリア メール受信した構成を受け取る 構成の受け取り |               |                    |     |                         |            |                |                  |            |           |   |   |        |  |  |
| 過去 | 120日間の構                          | 成のみを          | 表示しています            |     |                         |            |                |                  |            |           |   |   |        |  |  |
| 表示 | する構成数:                           | 25 🔪          | • 🗌 お気に入りのる        | み表示 | Ŧ                       |            |                |                  |            |           |   |   |        |  |  |
|    | ID 🔻                             | バージ<br>ョン     | 名前                 |     | 構成内容                    | 更新日時       | 状態             | エクス<br>ポート<br>回数 | 合計額        |           |   |   |        |  |  |
|    | 5081860 🏠                        | 1             | SAMPLE             | Ľ   | 1 システム, 13 オプション<br>*** | 2023/01/19 | 新規 (#NW)       | 0                | ¥1,991,000 | Ø         | ۲ | € | ₿      |  |  |
|    | 5075864 公                        | 1 💾           |                    |     | 1システム,1オフション<br>•••     | 2023/01/13 | 新規 (#NW)       | 2                | ¥1,249,000 | Ø         |   |   | Ë)     |  |  |
| 0  | 5055624 🏠                        | 4 🔒           | Recommended for MC |     | 3 システム, 3 オプション<br>***  | 2023/01/19 | 受注済<br>み (#WN) | 0                | ¥5,268,300 |           |   |   | ₿÷     |  |  |
|    | 5038191 🏠                        | 1             | CUSTOMER A         | Ø   | 2 システム, 6 オプション<br>     | 2022/12/12 | 新規 (#NW)       | 0                | ¥4,051,000 | $\oslash$ | ۲ | € | È÷     |  |  |
|    | 5038177 🏠                        | 1             | CUSTOMER B         | Ľ   | 1システム.1オプション<br>        | 2022/12/12 | 新規(#NW)        | 0                | ¥784,000   | $\oslash$ | ۲ | € | ₽      |  |  |

### 保存済みの構成の編集再開2

2

構成の詳細が記載されたポップアップ画面が表示されます。

次のバージョンを作成

編集

コピーする

| 構成 - 5081   | 1860 バージョン  | ·-1                                                                                                    |                    |       | ×  |
|-------------|-------------|----------------------------------------------------------------------------------------------------|--------------------|-------|----|
| ID: 5081860 | バージョン:1 名前: | : SAMPLE 更新日時: 2023/01/19 状態: <b>新規 (#NW)</b> エクスポート回数: 0 合計額: ¥1,991,000                                                                                                    |                    |       |    |
| 製品番号        |             | 製品名                                                                                                    | 希望小売<br>価格(税<br>抜) | 価格の変更 | 数量 |
| P56961-291  | SVR         | HPE ProLiant DL380 Gen10 Intel Xeon-S 4210R 10-Core (2.40GHz 13.75MB) 32GB (1 x 32GB) PC4-2933Y RDIMM 8 x Hot Plug<br>2.5in Small Form Factor SAS/SATA Basic Carrier MR416i-p No Optical 800W 3yr Next Business Day Warranty | ¥ 1,126,000        | なし    | 1  |
| P23549-B21  | CPU         | HPE DL380 Gen10 Intel Xeon-S 4210R 10-Core (2.40GHz 13.75MB L3 Cache) Processor Kit                                                                                                    | ¥142,000           | なし    | 1  |
| P00924-B21  | MEM         | HPE 32GB (1 x 32GB) Dual Rank x4 DDR4-2933 CAS-21-21-21 Registered Memory Kit                                                                                                    | ¥185,000           | なし    | 1  |
| 826708-B21  | СНК         | HPE DL380 Gen10 Universal Media Bay (Box 1)                                                                                                    | ¥19,000            | なし    | 1  |
| 726536-B21  | OPT         | HPE 9.5mm SATA DVD-ROM (Jack-Black) Kit                                                                                                    | ¥14,000            | なし    | 1  |
| P40430-B21  | HDD         | HPE 300GB SAS 12G Mission Critical 10K SFF (2.5in) Basic Carrier 3 Year Warranty HDD                                                                                                    | ¥63,000            | なし    | 5  |
| 629135-B22  | MODL        | HPE Ethernet 1Gb 4-port FLR-T BCM5719 Adapter                                                                                                    | ¥42,000            | なし    | 1  |
| E5Y34A      | MAN1        | HPE OneView w/iLO Advanced (24 x 7) 3 Year Support Single Server License                                                                                                    | ¥88,000            | なし    | 1  |
| 865414-B21  | PSU         | HPE 800W Flex Slot Platinum Hot Plug Low Halogen Power Supply Kit                                                                                                    | ¥58,000            | なし    | 1  |
| AF572A      | CAB         | HPE C13 - JIS C8303 JP 100V 12Amp 2.0m Power Cord                                                                                                    | ¥2,000             | なし    | 1  |
| •           |             |                                                                                                    |                    |       | •  |

#### 編集:構成の編集を再開

コピーする:構成をコピーして新たに別の構成を作成 次のバージョンを作成:構成の新バージョンを作成して構成を編集

### 保存済みの構成 - 画面の説明 -

構成に複数のバーションが保存されている場合、左側の (+)をクリックするとすべてのバージョンが表示されます。

- 受注済みとして保存 1
  - 構成の削除  $(\mathbf{x})$
  - Ex 任意のファイル形式にエクスポート(エクセルやPDF)

構成にロックがかかり、編集できないことを示します。 一旦ロックのかかった構成に変更を加えるには、次 のバージョンを作成します。

|   |   | ID 🔻      | バージ<br>ョン | 名前                 |   | 構成内容                   | 更新日時       | 状態            | エクス<br>ポート<br>回数 | 合計額        |           |   |   |    |  |
|---|---|-----------|-----------|--------------------|---|------------------------|------------|---------------|------------------|------------|-----------|---|---|----|--|
|   |   | 5075864 🟠 | 1 🔒       |                    |   | 1システム,1オプション           | 2023/01/13 | 新規(#NW)       | 2                | ¥1,249,000 | Ø         |   |   | ₿  |  |
|   | 0 | 5055624 🏠 | 4 🔒       | Recommended for MC |   | 3システム,3オプション<br>•••    | 2023/01/19 | 受注済<br>み(#WN) | 0                | ¥5,268,300 |           |   |   | ₿  |  |
|   |   | 5038191 🏠 | 1         | CUSTOMER A         | Z | 2 システム, 6 オプション<br>••• | 2022/12/12 | 新規 (#NW)      | 0                | ¥4,051,000 | Ø         | ⊗ | Э | ₿  |  |
| 1 |   | 5038177 🏠 | 1         | CUSTOMER B         | Ø | 1システム,1オプション<br>       | 2022/12/12 | 新規 (#NW)      | 0                | ¥784,000   | $\oslash$ | ۲ | € | ₿+ |  |

転送済み構成

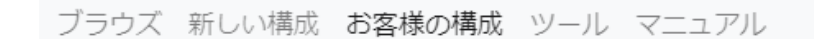

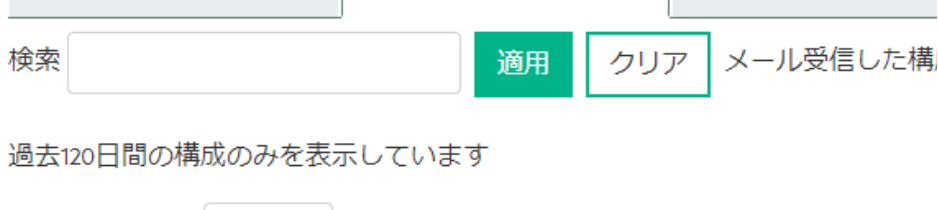

表示する構成数: 25 🗸 □ お気に入りのみ表示

構成のドラフト

保存済みの構成

### 未保存の構成の編集再開

「お客様の構成」の「構成のドラフト」タブをクリックすると、セッションタイムアウトなどで保存をせずにブラウザを閉じてしまった構成が一覧表示されます。任意の構成をクリックして編集を再開します。

| ブラウズ 新し                   | い構成す  | 3客様の構成 ツール マ                            | マニュアル                    |                          |    |   |    |  |
|---------------------------|-------|-----------------------------------------|--------------------------|--------------------------|----|---|----|--|
| 構成のド                      | ラフト   | 保存済みの構成                                 |                          | 転送済み構                    | 睛成 |   |    |  |
| 検索 <u>適用</u> クリア          |       |                                         |                          |                          |    |   |    |  |
| 過去120日間の構成のみを表示しています      |       |                                         |                          |                          |    |   |    |  |
| 表示する構成数: 25 🗸 🗆 お気に入りのみ表示 |       |                                         |                          |                          |    |   |    |  |
| ID 🔻                      | バージョン | 構成内容                                    | 更新日時                     | 合計額                      |    |   |    |  |
|                           |       |                                         |                          |                          |    |   |    |  |
| 5081860                   | 1     | 1システム, 13 オプション<br>                     | 2023/01/19               | ¥1,991,000               | Ø  | ⊗ | Ê• |  |
| 5081860<br>5081840        | 1     | 1システム, 13 オプション<br>・・・<br>1システム, 1オプション | 2023/01/19<br>2023/01/16 | ¥1,991,000<br>¥1,259,000 | 0  | 8 | ð  |  |

## 構成の共有

構成の転送と受け取り

構成の共有 - 構成の転送① -

注意点

エクスポート済みまたは転送済みの構成はロックされるため、転送アイコンが表示されません。

構成を他のユーザーに転送し、共有することができます(下記2とおりの転送方法)。

1-1

1-2

保存済みの構成一覧より、転送する構成の転送アイコンをクリックします。

| 120日間の構)<br>する構成数: | 成のみを<br>25 <b>、</b> | 表示しています<br>- お気に入りの | のみ表示      | ÷                      |            |         |                  |            |           |     |   |        |                            |           |
|--------------------|---------------------|---------------------|-----------|------------------------|------------|---------|------------------|------------|-----------|-----|---|--------|----------------------------|-----------|
| ID 🔻               | バージ<br>ョン           | 名前                  |           | 構成內容                   | 更新日時       | 状態      | エクス<br>ポート<br>回数 | 合計額        |           |     | _ |        |                            |           |
| 5123441 🏠          | 1                   | MINI OFFICE         | ľ         | 1システム,2オプション<br>•••    | 2023/02/09 | 新規(#NW) | 0                | ¥380,800   | $\oslash$ | 8   |   |        |                            |           |
| 5123440 🏠          | 1                   | WEB SERVER 5        | ľ         | 2 システム, 3 オプション<br>••• | 2023/02/09 | 新規(#NW) | 0                | ¥3,850,800 | $\oslash$ | ⊗ 🤆 |   |        |                            |           |
| 5123420 <b>☆</b>   | 1<br>*//=-+->       |                     | 162       | 1システム,1オプション<br>***    | 2023/02/09 | 新規(#NW) | 0                | ¥2,860,000 | 0         | 8 🤅 |   |        |                            |           |
| - トハックを            | とにゅう                | 生成たろ                | ハシ-<br>ハ+ | 主転送する                  | くことま       | 、でき     | ± <i>★</i>       |            |           |     |   | ##CHAP | NNEL <b>CENTRAL.</b> NET 2 | .157.0.44 |

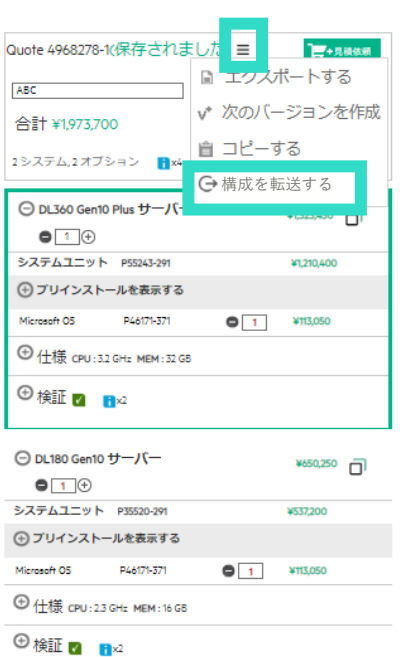

構成の共有 - 構成の転送② -

各フィールドに入力し、転送をクリックすると、入力したメールアドレス宛に通知メールが送付されます。

| 構成の転送                                                                | <b>*</b>                                                    |
|----------------------------------------------------------------------|-------------------------------------------------------------|
| ID: <b>5081860</b> バージョン: 構成名:: SAMPLE<br>構成を他のユーザーに転送し、共有することができます。 | ▶ 保存した構成の名前です。                                              |
| 構成の送り先(Email)<br>@hpe.com<br>メールアドレスの 再入力<br>@hpe.com                | 構成を転送する相手のメールアドレスを入力します。<br>(iQuoteにユーザー登録していないメールアドレスも指定可) |
| <b>顧客名(宛名)*</b><br>株式会社XYZ様<br><b>コメント</b><br>お世話になります。              | 転送通知メールの件名に表示されます。                                          |
| ご依頼いただいた構成をお送りいたします。<br>ご査収の程、よろしくお願いいたします。                          |                                                             |
|                                                                      | 2 転送 キャンセル                                                  |
|                                                                      | 転送した構成はロックされます。                                             |

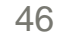

| <b>睛</b>                                               | えの共有 - 構成の転送③ -<br>-                                                                                                    |                                                       |    |
|--------------------------------------------------------|----------------------------------------------------------------------------------------------------|-------------------------------------------------------|----|
|                                                        | 転送先に送付される通知メールのサンプルです。 cpqnotifications@360insights.com よりメール                                                                                                    | ~が届きま                                                 | す。 |
| iQuo                                                   | te – Quote transfer for Quote 5081860-1 – Customer: 株式会社XYZ様                                                                                                    |                                                       |    |
|                                                        | $\Leftrightarrow$ Reply $\ll$ Reply All $\rightarrow$ Forw                                                                                                    | ard 🗊 •                                               | •  |
| C                                                      |                                                                                                    | ri 2/3/2023 5:55                                      | PM |
| ilease log<br>Beada                                    | in to the iQuote instance you would like to transfer this quote to, navigate to 'My Quotes' and use the 'Pickup Quote' link to complete the transfer using the following pickup code:                                                                                                    | 必要となる                                                 | D) |
| Quote det                                              | ails:<br>製品名                                                                                                    | 数量                                                    |    |
| P56961-2                                               |                                                                                                    |                                                       |    |
| E5Y34A                                                 | 91/HPE ProLiant DL380 Gen10 Intel Xeon-S 4210R 10-Core (2.40GHz 13.75MB) 32GB (1 x 32GB) PC4-2933Y RDIMM 8 x Hot Plug 2.5in Small Form Factor SAS/SATA Basic Carrier MR416i-D No Obtical 800W 3vr Next Business I                                                                                                    | av vvarrantv 1                                        |    |
|                                                        | 91 HPE ProLiant DL380 Gen10 Intel Xeon-S 4210R 10-Core (2.40GHz 13.75MB) 32GB (1 x 32GB) PC4-2933Y RDIMM 8 x Hot Plug 2.5in Small Form Factor SAS/SATA Basic Carrier MR416i-p No Optical 800W 3yr Next Business L<br>HPE OneView w/iLO Advanced (24 x 7) 3 Year Support Single Server License                                                                                                    | ay warranty 1                                         |    |
| 865414-B                                               | HPE ProLiant DL380 Gen10 Intel Xeon-S 4210R 10-Core (2.40GHz 13.75MB) 32GB (1 x 32GB) PC4-2933Y RDIMM 8 x Hot Plug 2.5in Small Form Factor SAS/SATA Basic Carrier MR416i-p No Optical 800W 3yr Next Business L<br>HPE OneView w/iLO Advanced (24 x 7) 3 Year Support Single Server License<br>1 HPE 800W Flex Slot Platinum Hot Plug Low Halogen Power Supply Kit                                                                                                    | 1<br>1                                                |    |
| 865414-B<br>826708-B                                   | <ul> <li>HPE ProLiant DL380 Gen10 Intel Xeon-S 4210R 10-Core (2.40GHz 13.75MB) 32GB (1 x 32GB) PC4-2933Y RDIMM 8 x Hot Plug 2.5in Small Form Factor SAS/SATA Basic Carrier MR416i-p No Optical 800W 3yr Next Business L</li> <li>HPE OneView w/iLO Advanced (24 x 7) 3 Year Support Single Server License</li> <li>21 HPE 800W Flex Slot Platinum Hot Plug Low Halogen Power Supply Kit</li> <li>21 HPE DL380 Gen10 Universal Media Bay (Box 1)</li> </ul>                                                                                                    | 1<br>1<br>1<br>1                                      |    |
| 865414-B<br>826708-B<br>AF572A                         | <ul> <li>HPE ProLiant DL380 Gen10 Intel Xeon-S 4210R 10-Core (2.40GHz 13.75MB) 32GB (1 x 32GB) PC4-2933Y RDIMM 8 x Hot Plug 2.5in Small Form Factor SAS/SATA Basic Carrier MR416i-p No Optical 800W 3yr Next Business L</li> <li>HPE OneView w/iLO Advanced (24 x 7) 3 Year Support Single Server License</li> <li>HPE 800W Flex Slot Platinum Hot Plug Low Halogen Power Supply Kit</li> <li>HPE DL380 Gen10 Universal Media Bay (Box 1)</li> <li>HPE C13 - JIS C8303 JP 100V 12Amp 2.0m Power Cord</li> </ul>                                                                                                    | 1<br>1<br>1<br>1<br>1<br>1<br>1                       |    |
| 865414-B<br>826708-B<br>AF572A<br>629135-B             | <ul> <li>HPE ProLiant DL380 Gen10 Intel Xeon-S 4210R 10-Core (2.40GHz 13.75MB) 32GB (1 x 32GB) PC4-2933Y RDIMM 8 x Hot Plug 2.5in Small Form Factor SAS/SATA Basic Carrier MR416i-p No Optical 800W 3yr Next Business L</li> <li>HPE OneView w/iLO Advanced (24 x 7) 3 Year Support Single Server License</li> <li>HPE 800W Flex Slot Platinum Hot Plug Low Halogen Power Supply Kit</li> <li>HPE DL380 Gen10 Universal Media Bay (Box 1)</li> <li>HPE C13 - JIS C8303 JP 100V 12Amp 2.0m Power Cord</li> <li>HPE Ethernet 1Gb 4-port FLR-T BCM5719 Adapter</li> </ul>                                                  | 1<br>1<br>1<br>1<br>1<br>1<br>1<br>1<br>1             |    |
| 365414-B<br>326708-B<br>AF572A<br>529135-B<br>726536-B | <ul> <li>HPE ProLiant DL380 Gen10 Intel Xeon-S 4210R 10-Core (2.40GHz 13.75MB) 32GB (1 x 32GB) PC4-2933Y RDIMM 8 x Hot Plug 2.5in Small Form Factor SAS/SATA Basic Carrier MR416i-p No Optical 800W 3yr Next Business I</li> <li>HPE OneView w/iLO Advanced (24 x 7) 3 Year Support Single Server License</li> <li>HPE 800W Flex Slot Platinum Hot Plug Low Halogen Power Supply Kit</li> <li>HPE D1380 Gen10 Universal Media Bay (Box 1)</li> <li>HPE C13 - JIS C8303 JP 100V 12Amp 2.0m Power Cord</li> <li>HPE Ethernet 1Gb 4-port FLR-T BCM5719 Adapter</li> <li>HPE 9.5mm SATA DVD-ROM (Jack-Black) Kit</li> </ul> | ay warranty 1<br>1<br>1<br>1<br>1<br>1<br>1<br>1<br>1 |    |

Please do not reply to t 受理したユーザー様が構成の新バージョンを作成すると転送されたお客様もその構成を閲覧できます(編集は不可)。

P00924-B21 HPE 32GB (1 x 32GB) Dual Pank x4 DDP4-2933 CAS-21-21-21 Registered Memory Kit

示

D-Core (2.40GHz 13.75MB L3 Cache) Processor Kit

構成は受理されると、受理したユーザー様にオーナーシップが移ります。

P23549-B21 HPE DL38

Message from sender: 2

47

1

### 構成の共有 - 構成の受け取り① -

通知メールを受け取ったユーザーは、iQuoteにログインし、「保存済みの構成」タブ内の「構成の受け取り」をクリックします。

| ブラウズ 新しい構成 <b>お客様の構成</b> ツール マニュアル |                      |            |        |                                        |                          |                      |                  |                        |        |   |   |          |
|------------------------------------|----------------------|------------|--------|----------------------------------------|--------------------------|----------------------|------------------|------------------------|--------|---|---|----------|
| 構成のドラ                              | ラフト                  | 保存済みの構成    | 戓      | 転送済み構成                                 |                          |                      |                  |                        |        |   |   |          |
| 検索                                 |                      | 適用         | ク      | リア メール受信した                             | 構成を受け取                   | る構成の受                | け取り              |                        |        |   |   |          |
| 過去120日間の構                          | 過去120日間の構成のみを表示しています |            |        |                                        |                          |                      |                  |                        |        |   |   |          |
| 表示する構成数: 25 🗸 🗋 お気に入りのみ表示          |                      |            |        |                                        |                          |                      |                  |                        |        |   |   |          |
| ID 🔻                               | バージ<br>ョン            | 名前         |        | 構成内容                                   | 更新日時                     | 状態                   | エクス<br>ポート<br>回数 | 合計額                    |        |   |   |          |
|                                    |                      |            |        |                                        |                          |                      |                  |                        |        |   |   |          |
| 5038191 🔀                          | 1                    | CUSTOMER A | ľ      | 2 システム,6オプション<br>•••                   | 2022/12/12               | 新規(#NW)              | 0                | ¥4,051,000             | Ø      | ⊗ | € | È        |
| 5038191 다<br>5038177 ☆             | 1                    | CUSTOMER A | 2<br>2 | 2 システム,6オプション<br><br>1 システム,1オプション<br> | 2022/12/12<br>2022/12/12 | 新規 (#NW)<br>新規 (#NW) | 0                | ¥4,051,000<br>¥784,000 | ⊘<br>⊘ | 8 | ÷ | B)<br>B) |

### 構成の共有 - 構成の受け取り2 -

2 表示されるポップアップ画面に、通知メールに記載のピックアップコードを入力し、「構成の受け取り」をクリックします。

| 構成の受け取り                                           |         | ×     |
|---------------------------------------------------|---------|-------|
| Emailで受け取ったピックアップコードを入力してください。保存済みの構成のリストに追加されます。 |         |       |
| ピックアップコード                                         |         |       |
| ピックアップコード                                         |         |       |
|                                                   |         |       |
|                                                   | 構成の受け取り | キャンセル |

受け取った構成は、「保存済み構成」に追加されます。

受け取った構成に変更を加えるには、次のバージョンを作成し、その次のバージョンを編集します。

#### ポイント

3

転送元は転送後に作成される新バージョンの構成を閲覧することはできますが、編集はできません。

構成の共有 - 履歴の確認① -

▶ 「転送済み構成」タブには、他のユーザーに共有した構成が一覧表示されます。

#### 構成の「転送履歴」をクリックします。

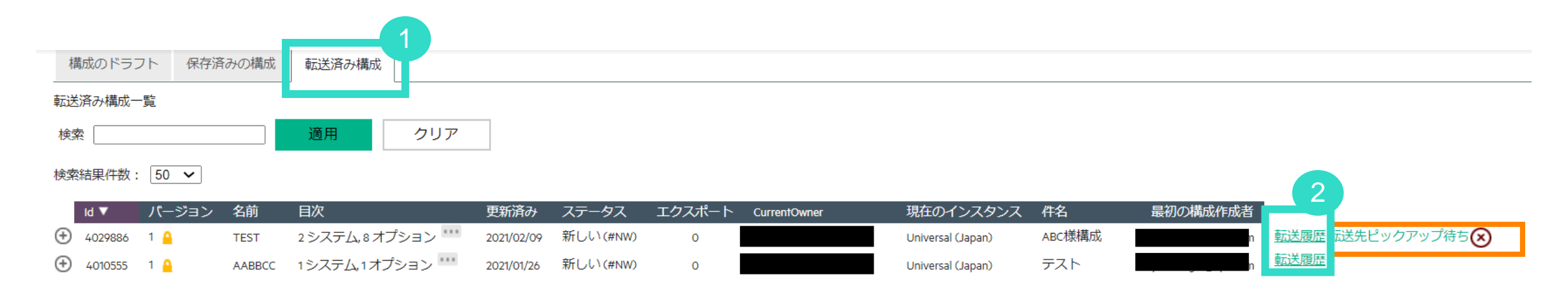

#### ポイント

### 構成の共有 - 履歴の確認② -

3

#### いつ、誰が、どのインスタンスで構成を転送したか確認します。

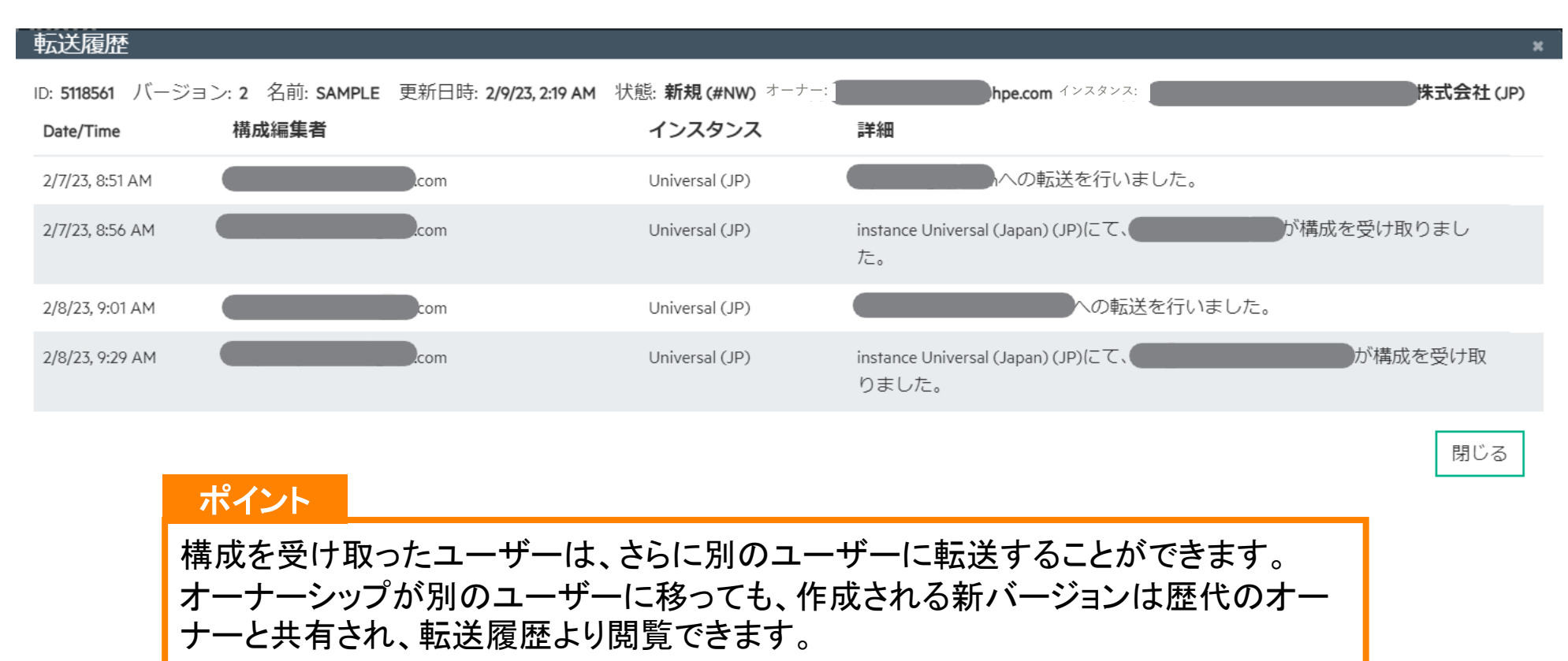

#### 注意点

共有中の構成の新バージョン作成ではなく、コピーした場合には、共有されません。

### お気に入り構成の追加

### お気に入り構成の追加①

1

保存済みの構成の内、お気に入りの構成の 🏫 アイコンをクリックします。

| ブラウズ 新しい構成      | お客様の構   | 構成 ツール         | リソース          |            |           |        |            |                   |    |
|-----------------|---------|----------------|---------------|------------|-----------|--------|------------|-------------------|----|
| 構成のドラフト保ィ       | 字済みの構成  | 転送済み構成         |               |            |           |        |            |                   |    |
| 検索              |         | 適用             | クリア メ         | ール受信した     | 構成を受け取る   | 構成の受い  | t取り        |                   |    |
| 過去120日間の構成のみを剥  | 気示しています |                |               |            |           |        |            |                   |    |
| 食素結果件数: 50 🗸    | Only Sh | now Favourites |               |            |           |        |            |                   |    |
| Id ▼ バージ        | ヨン 名前   | 目次             |               | 更新済み       | ステータス     | エクスポート | 価格         |                   |    |
| 🕀 407629 🔂 1 🔒  |         | 🚫 1システ         | ム 8 オプション *** | 2021/03/15 | 新しい (#NW) | 1      | ¥1,806,000 | $\oslash \otimes$ | E  |
| 🕀 4070443🏠 1 🤒  |         | 1システ           | ム.ァオプション ***  | 2021/03/10 | 新しい (#NW) | 1      | ¥1,708,000 | $\oslash \otimes$ | E  |
| 🕀 4070333 🏠 1 🤒 | 1       | 1システ           | ム.1オプション 🚥    | 2021/03/10 | 新しい (#NW) | 0      | ¥2,983,600 | $\oslash \otimes$ | Ex |
| 🕣 4070328 🟠 1 🤒 |         | 1システ           | ム2オプション 🚥     | 2021/03/10 | 新しい (#NW) | 0      | ¥3,255,600 | $\oslash \otimes$ | E  |
| 🕀 4037733 🏠 2 🤒 |         | 1システ           | ム.7オプション …    | 2021/02/25 | 獲得(#WN)   | 0      | ¥1,405,600 |                   | E  |
|                 | ABCDE   | 1システ           | ム.1オプション 😶    | 2021/02/25 | 新しい (#NW) | 0      | ¥742,000   | ØØG               | •  |
| 最初のページ          | 前       | 1/1 次/         | <br>して<br>最後の | ページ        |           |        |            |                   |    |

### お気に入り構成の追加②

2 ☆アイコンが★ になればお気に入りへの追加は完了です。

| 構成のドラフト保存済み          | みの構成 転送       | 済み構成              |            |           |        |            |                   |    |
|----------------------|---------------|-------------------|------------|-----------|--------|------------|-------------------|----|
| 検索                   | 適用            | り クリア メー          | ール受信した構    | 構成を受け取る   | 構成の受け  | ⁺取り        |                   |    |
| 過去120日間の構成のみを表示しています |               |                   |            |           |        |            |                   |    |
| 検索結果件数: 50 🖌         | Only Show Fav | ourites           |            |           |        |            |                   |    |
| ld ▼ バージョン           | 名前            | 目次                | 更新済み       | ステータス     | エクスポート | 価格         |                   |    |
| 🕀 407625 ★ 1 🔒       | $\odot$       | 1システム,8オプション 🎹    | 2021/03/15 | 新しい (#NW) | 1      | ¥1,806,000 | $\oslash \otimes$ | Ex |
| 🕀 4070443 😭 1 🤒      | $\odot$       | 1システム.7オプション 🎹    | 2021/03/10 | 新しい(#NW)  | 1      | ¥1,708,000 | $\oslash \otimes$ | E  |
| 🕀 4070333 🏠 1 🤒      | 1 🚫           | 1システム.1オプション 🎹    | 2021/03/10 | 新しい(#NW)  | 0      | ¥2,983,600 | $\oslash \otimes$ | E  |
| 🛨 4070328 🏠 1 🤮      | $\odot$       | 1システム.2オプション '''' | 2021/03/10 | 新しい(#NW)  | 0      | ¥3,255,600 | $\oslash \otimes$ | Ex |
| 🛨 4037733 🏠 2 🤒      | $\odot$       | 1システム.7オプション 🎹    | 2021/02/25 | 獲得(#WN)   | 0      | ¥1,405,600 |                   | Ex |
| 4007679 2 3          | ABCDE 🚫       | 1システム.1オプション ***  | 2021/02/25 | 新しい(#NW)  | 0      | ¥742,000   | ⊘⊗⊝               | Ex |
| 最初のページ               | 前 1/1         | 次へ 最後のへ           | ページ        |           |        |            |                   |    |

### お気に入り構成の追加③

3

4

左上の「ブラウズ」をクリックしてトップページに戻ると、「お気に入り」欄に追加した構成が表示されます。

構成作成欄の矢印をクリックすると、構成のコピーが作成され、そのまま構成の編集に取り掛かれます。

| お気に入り   | ) <b>(1)</b> 閉じる | ^               |       |            |                 |     |              |                  |                 |        |
|---------|------------------|-----------------|-------|------------|-----------------|-----|--------------|------------------|-----------------|--------|
| ID      | バージョ<br>ン        | 作成日時            | 構成の名前 | 価格         | 更新日時            | 状態  | エクスポ<br>-ト回数 |                  | 構成内容            | 4 構成作成 |
| 4076258 | 1                | 2021/03/15 3:21 |       | ¥1,806,000 | 2021/03/15 3:28 | 新しい | 1            | Kazushige Suzuki | 1システム,8オプション 詳細 | × €    |
| ブラヮ     | ンジン              | グ               |       |            |                 |     |              |                  |                 |        |

### ポイント iQuoteトップページでお気に入り構成のコピーを作成できるため、構成の作成にかかる手間が省けます。

# 在庫情報【iQuote DIバージョン限定機能】

- 1. 在庫情報表示
- 2. 入庫通知の受け取り

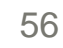

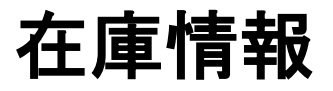

### 【DIバージョン限定機能】

iQuote DIバージョンには、在庫状況が表示されます。

| Hewlett Packard iQuote                                                              | マカウントジャーマカウントを押り抜きスーログマ                                                                                                    | ▲<br>7亡1 ⊾     |
|-------------------------------------------------------------------------------------|----------------------------------------------------------------------------------------------------|----------------|
| ゴニウブ ギリン達成 や友祥の堪成 ツール マニュマル                                                         | アカウンド設定 アカウンドを切り目れる ロウア                                                                                                    |                |
| ノノリス 新しい哨成 の各体の構成 クリレ マニエアル                                                         | ф.<br>                                                                                                    | Q              |
|                                                                                     | Showing 1 - 6 of 6 p                                                                                                    | products       |
|                                                                                     |                                                                                                    |                |
| モデルの種別 フォームファクター CPUソケット                                                            | ト CPUコア ドライブベイ HDDフォームファクター                                                                                                    |                |
| □ 標準モデル(BTO)(6) □ ラック(6) □ 2(6)                                                     | 2 - 8 (2) 2 - 8 (6) SFF (4)                                                                                                    |                |
|                                                                                     | □ 10 - 12 (3) □ LFF (2) □ 14 - 18 (1)                                                                                                    |                |
| 製品番号 フォームファクター HDDフォームファクタ-                                                         | フー CPUソケット CPUコア ドライブベイ 搭載メモリ サイズ(高さ)                                                                                                    | _              |
|                                                                                     |                                                                                                    |                |
| ▶ P35517-291 フツク SFF<br>入荷通知を受け                                                     | 2 16 8 16GB 1U<br>け取る                                                                                                    |                |
| HPE ProLiant DL160 Gen10 Intel Xeon Gold 5218 16-Core (2.30G                        | 4 2933Y-R RDIMM 8 x Hot Plug 2.5in Small Form Factor Smart Carrier Dynamic Smart Array S100i SATA No Optical 500W 3 Year Next Business Day Warranty               |                |
| ¥651,000 0 任庫 🔽                                                                     | • www                                                                                                    |                |
| <b>&gt; P35518-291</b> ラック SFF                                                      | 2 12 8 16GB 1U                                                                                                    | - 1            |
| HPE ProLiant DL160 Gen10 Intel Xeon Silver 4214R 12-Core (2,40GHz 16.5 B) 161 3 (1x | (1x16GB) DDR4 2933Y-R RDIMM 8 x Hot Plug 2.5in Small Form Factor Smart Carrier Dynamic Smart Array S100I SATA No Optical 500W 3 Year Next Business Day Warranty   | - 1            |
| ¥511,000 2在庫                                                                        |                                                                                                    | - 1            |
| > P35516-291 ラック SFF                                                                | 2 10 8 16GB 1U                                                                                                    |                |
| HPE ProLiant DL160 Gen10 Intel Xeon Silver 4210R 10-Core (2.40GHz 13.7 MB) 1 38 (1  | 3 (1x16GB) DDR4 2933Y-R RDIMM 8 x Hot Plug 2.5in Small Form Factor Smart Carrier Dynamic Smart Array S100i SATA No Optical 500W 3 Year Next Business Day Warranty |                |
| ¥460,000 0在庫 🗌                                                                      | O WW                                                                                                    |                |
| > P35515-291 ラック LFF                                                                | 2 10 4 16GB 1U                                                                                                    |                |
| HPE ProLiant DL160 Gen10 Intel Xeon Bronze 4210R 10-Core (2.40GHz 13 5MB) GB        | 5B (1x16GB) DDR4 2933Y-R RDIMM 4 x Hot Plug 3.5in Large Form Factor Dynamic Smart Array S100i SATA No Optical 500W 3 Year Next Business Day Warranty              |                |
| ¥444,000 0在庫 0                                                                      | O WW                                                                                                    |                |
| フィードバックを送信する ご利用条件 プライバシー                                                           | ₩CHANNELCENTRAL.NET 2                                                                                                    | 2.151.0.31 🛛 🔻 |

### 入庫通知の受け取り

### 【DIバージョン限定機能】

| Hewlett Packard iQuote                                                                                                    | 在庫の切れている製品に入庫があった場合にメール                                                                                                    |
|----------------------------------------------------------------------------------------------------|----------------------------------------------------------------------------------------------------|
| ブラウズ 新しい構成 お客様の構成 ツール マニュアル                                                                                                | で入庫通知を受け取ることができます。                                                                                                    |
|                                                                                                    | 製品の在庫数表示の右横のチェックボックスにチェッ<br>クを付けます(□⇒ 2)。保存の必要はありません。                                                                                                    |
| モデルの種別 フォームファクター CPUソケット CPUコア ドライブベイ<br>一標準モデル(BTO)(6) ラック(6) 2(6) 2-8(2) 2-8(6)<br>10-12(3)<br>14-18(1)                  | <ul> <li>HDD フォームファクター</li> <li>SFF (4)</li> <li>LFF (2)</li> <li>チェックの付いた製品型番の入庫があると、その旨の<br/>通知メールが送られてきます。</li> </ul>                                                                                                    |
|                                                                                                    | ショノゴベノ 技能リエリ サノブノウト                                                                                                    |
|                                                                                                    |                                                                                                    |
| > P35517-291 ラック SFF 2 16 8<br>HPE ProLiant DL160 Gen10 Intel Xeon Gold 5218 16-Core (2.3 G<br>Voct a coo                  | 16GB 1U<br>Small Form Factor Smart Carrier Dynamic Smart Array S100i SATA No Optical 500W 3 Year Next Business Day Warranty                                                                                                    |
|                                                                                                    |                                                                                                    |
| > P35518-291 フツク SFF 12 8                                                                                                  | 16GB 10                                                                                                    |
| HPE ProLiant DL160 Gen10 Intel Xeon Silver 4214R 12-Core (2.40GHz 16.5MB) 16GB (1x16GB) DDR4 2933Y-R RDIMM 8 x Hot Plug 2. | Sin Small Form Factor Smart Carrier Dynamic Smart Array \$100i SATA No Optical 500W 3 Year Next Business Day Warranty                                                                                                    |
| ¥511,000 21仕牌 G WW                                                                                                    |                                                                                                    |
| ▶ P35516-291 ラック SFF 2 10 8                                                                                                | 16GB 1U                                                                                                    |
| HPE ProLiant DL160 Gen10 Intel Xeon Silver 4210R 10-Core (2.40GHz 13.75MB) 16GB (1x16GB) DDR4 2933Y-R RDIMM 8 x Hot Plug 2 |                                                                                                    |
| ¥460,000 0 在庫 🛛 🖸 🗰                                                                                                    | Fri 10/28/2022 3:58 PM                                                                                                    |
| ▶ P35515-291 ラック LFF 2 10 4                                                                                                |                                                                                                    |
| HPE ProLiant DL160 Gen10 Intel Xeon Bronze 4210R 10-Core (2.40GHz 13.75MB) 16GB (1x16GB) DDR4 2933Y-R RDIMM 4 x Hot Plug   | You are receiving this email as you have previously expressed interest in the following HPE product(s) which are now back in stock on iQuote.                                                                                                  |
| ¥444,000 O 在庫 🛛 🕤 WW                                                                                                    | SKU     製品名     数量                                                                                                    |
| フィードバックを送信する ご利用条件 プライバシー                                                                                                  | P20174-291 HPE ProLiant DL380 Gen10 Intel Xeon-S 4210 10-Core (2.20GHz 14MB) 32GB (1 x 32GB) PC4-2933Y DDR4 RDIMM 8 x Hot Plug 2.5in Small Form Factor Smart Carrier Smart Array P408i-<br>a SR No Optical 500W 3yr Next Business Day Warranty |
|                                                                                                    | Please do not reply to this email                                                                                                    |

19 / 1

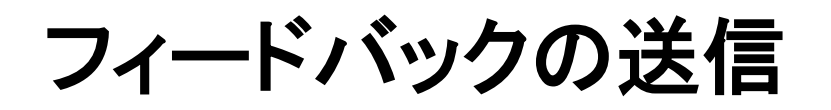

### フィードバックの送信①

1

画面左下の「フィードバックを送信する」をクリックします。

| Hewlett Packard iQuote       | HPE UserA - Basic User - Universal (JP)<br>アカウント設定 アカウントを切り替える ログアウト               |                                                                                            |
|------------------------------|------------------------------------------------------------------------------------|--------------------------------------------------------------------------------------------|
| ブラウズ 新しい構成 お客様の構成 ツール マニュアル  |                                                                                    | ¢α                                                                                         |
| パ-<br>нре                    | ートナー様向けに続々配信中<br>=パートナー様限定オンラインセミナー                                                | Hewlett Packard<br>Enterprise Microsoft<br>Windows Server 2022 Be cloud ready with hybrid. |
| <sup>お気に入り</sup> の<br>ブラウジング |                                                                                    |                                                                                            |
| サーバー         ストレ             | ノージ         ネットワーキング         ラックと電源           ・・・・・・・・・・・・・・・・・・・・・・・・・・・・・・・・・・・・ | アクセサリ                                                                                      |
| フィードバックを送信する ご利用条件 プライバシー    |                                                                                    | CHANNELCENTRAL.NET 21511.5                                                                 |

### フィードバックの送信②

必要な情報を記入し、「フィードバックを送信する」をクリックすると360insights.com社のサポート部門より受付 2 完了のメール(英語)が送信されます。その後、順次メールにより回答いたします(日本語)。

|             | - フィドバック                              |
|-------------|---------------------------------------|
|             |                                       |
|             | お客様のEメール                              |
|             | @hpe.com                              |
|             | お名前                                   |
|             |                                       |
|             | 優先言語                                  |
|             |                                       |
|             |                                       |
|             | Select Type                           |
|             | 画像をアップロードする                           |
|             | お客様からのフィードバック                         |
|             |                                       |
|             |                                       |
|             |                                       |
|             |                                       |
|             | │ お客様のQuoteセッションをサポートスタッフが見られるようにします。 |
|             |                                       |
|             | フィードバックを送信する                          |
|             |                                       |
| ポイント        | B                                     |
|             |                                       |
| ✓ iQuoteの操作 | ・不具合に関するお問い合わせに対応します                  |

- ✓ 構成に関するご相談等はお受けできません
- ✓ 構成に関する問い合わせは、次のスライドのPICまでお願いします

### Partner Information Center (PIC)のご紹介

PICはご購入前のHPE製品や、パートナープログラムに関するご質問にお答えする、 パートナー様専用のお問い合わせ窓口です。

【ご購入前の弊社製品に関するお問い合わせはこちら】 電話番号 03-6743-9848 ※ダイアル後、1番を押してください。 メールアドレス jp.partner-IC@hpe.com

PICによくいただくお問い合わせ内容
・製品仕様が知りたい
・保守対応状況が知りたい
・仕様書と見積り内容の確認をしてほしい 等

◆受付時間◆月~金 9:00~12:00 / 13:00~19:00 祝日・年末年始、5/1を除く

【パートナープログラムに関するお問い合わせはこちら】
 電話番号 03-6743-9848
 ※ダイアル後、2番を押してください。
 メールアドレス jp.partners.info@hpe.com
 ◆受付時間◆月~金 10:00~12:00 / 13:00~18:00 祝日・年末年始、5/1を除く

### 各種説明資料の参照

### ご利用ガイド、システム構成図など各種説明資料の参照

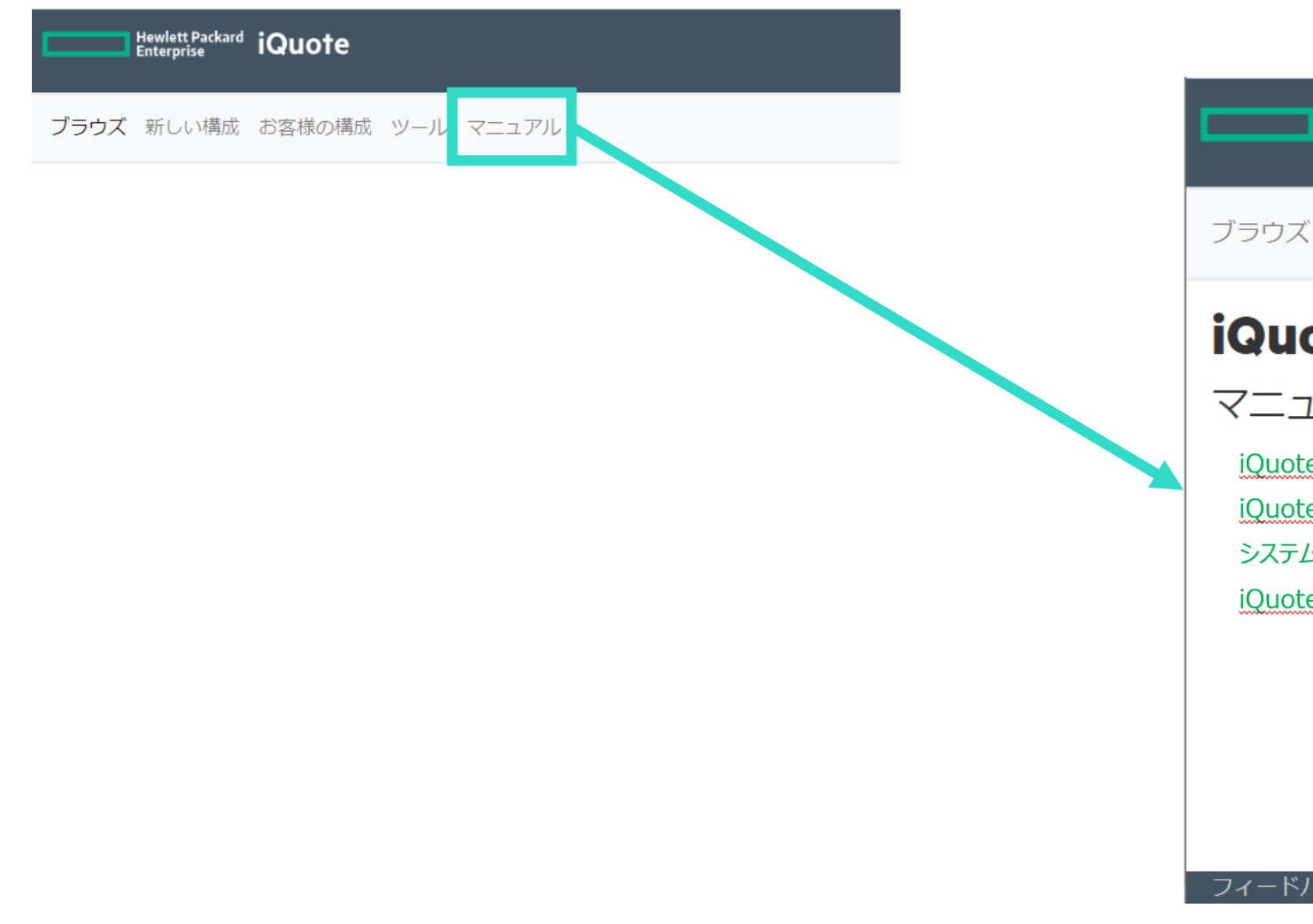

 Hewlett Packard iQuote

 ブラウズ 新しい構成 お客様の構成 ツール マニュアル

 iQuote 関連資料

 マニュアル

 iQuote ご利用ガイド (2022 年 12 月版)

 iQuote トレーニング動画

 システム構成図

 iQuote ご紹介ビデオ

フィードバックを送信する ご利用条件 プライバシー

## オプション製品一覧

### サーバー オプション製品一覧

本体でサーバーを選んだ場合、各オプションタブに含まれる製品一覧(製品により差異がございます。)

| タブ     | タブに含まれるオプション製品                                                                                              |
|--------|----------------------------------------------------------------------------------------------------|
| システム   | プロセッサー、メモリ、RAID管理(Smart Cache)iLO無/付きライセンス(iLO、<br>OneView)、ハードウェアキット(ライザーキット、ドライブケージ、ラックレール等)、ファン<br>、電源   |
| ストレージ  | SSD、ハードディスクドライブ、バックアップディスク/テープドライブ(タワー型) M.2<br>Module、メディア(Micro SD)、アクセラレータ(NVMe Card)、光学ドライブ(内蔵/外付<br>け) |
| 拡張     | RAIDコントローラー、ネットワークアダプター(PCIe/FLR)、トランシーバー、SANコント<br>ローラー(FC HBA)、GPU                                        |
| サービス   | ハードウェアサポート、ソフトウェアサポート(OneView/iLO延長)、教育サービス                                                                 |
| ソフトウェア | Microsoft OS(OS, DG kit, CAL, RDS CAL), Red Hat, VMware, SUSE                                               |
| アクセサリ  | 電源コード、USBデバイス(キーボードマウス等)                                                                                    |

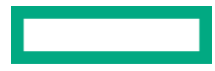

### ストレージ オプション製品一覧

本体でストレージを選んだ場合、各オプションタブに含まれる製品一覧(製品により差異がございます。)

| タブ     | タブに含まれるオプション製品                                   |
|--------|--------------------------------------------------|
| システム   | プロセッサー、メモリ、ハードウェアキット(ライザーキット等)、電源                |
| ストレージ  | SSD、ハードディスクドライブ、テープドライブ、メディア(LTO)                |
| 拡張     | RAIDコントローラー、ネットワークアダプター(PCIe/FLR NIC)            |
| サービス   | ハードウェアサポート、教育サービス                                |
| ソフトウェア | HPE製品:Encryption Software、Recovery Software kit等 |
| アクセサリ  | 電源コード、ケーブル                                       |
| その他    | その他(TPM)、USBデバイス(外付け光学ドライブ、キーボードマウス等)            |

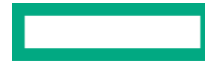

ネットワーク・ラック オプション製品一覧

本体で**ネットワーク・ラック**を選んだ場合、各オプションタブに含まれる製品一覧 (製品により差異がございます)

| タブ     | タブに含まれるオプション製品                   |
|--------|----------------------------------|
| 拡張     | トランシーバ                           |
| サービス   | ハードウェアサポート、教育サービス                |
| ラックと電源 | ラックマウントキット、冷却ファン、UPS、PDU、KVM)    |
| アクセサリ  | 電源コード、ケーブル、マウントキット、アンテナ、電源オプション等 |
| その他    | ケーブル等                            |

### iQuoteの制約事項とご注意点

2023年2月現在以下の注意事項がございます。今後も引き続き、機能向上を図ってまいります。

| 項目         | 詳細                                                                                                    |
|------------|----------------------------------------------------------------------------------------------------|
| 日次のメンテナンス  | 毎日14時(英国夏時間時は13時)にメンテナンススクリプトを実行しています。約15分間のスクリプト実行中は<br>iQuoteをご利用いただけません。ご了承願います。                                                                      |
| データメンテナンス  | 最新の価格データは隔週木曜日の価格有効日に更新します。新製品の反映は若干の差異が生じる場合がご<br>ざいます。                                                                                                 |
| システムメンテナンス | 不定期に緊急のメンテナンスが入る場合がございます。事前通知として、システムダウン開始時刻や復旧予定<br>時刻を記載したアラート(英語)がログイン画面及びトップページの画面上部に表示されます。                                                         |
| 構成上の注意点    | OSのコア数、一部ケーブル類、外付けオプション、本体間(サーバ⇔ストレージ間など)の検証は対象外になり<br>ます。必要に応じてシステム構成図をご参照ください。                                                                         |
| 掲載製品       | 標準カタログBTOモデルから主に小規模案件用の簡易構成を掲載しており、一部掲載していないオプション製品やサービスがございます。ご要望の製品が見つからない場合はシステム構成図をご参照し、エクスポートしたファイルにご希望の製品型番を追加する形で特約店様にお見積り依頼をお願いいたします。            |
| 検索機能       | <ul> <li>・製品名称は英語表記のため、製品検索は英語対応になります。(例 ×:ケーブル O:cable)</li> <li>・末尾に#XXXを含む製品型番で検索はできません。#より前の部分で検索ください。</li> <li>(例 ×:BC042A#ABJ O:BC042A)</li> </ul> |
| 検証メッセージ    | 検証メッセージの「重要なお知らせ」に関して、日本語訳が反映されるまで英語表記になる場合がございます。<br>新製品追加から概ね2週間以内には日本語訳が反映されます。                                                                       |
| 未検証メッセージ   | 個別にケーブルを追加頂く場合など、接続先の構成は検証外となります。                                                                                                    |

# Thank you